# Grote kaars – video les

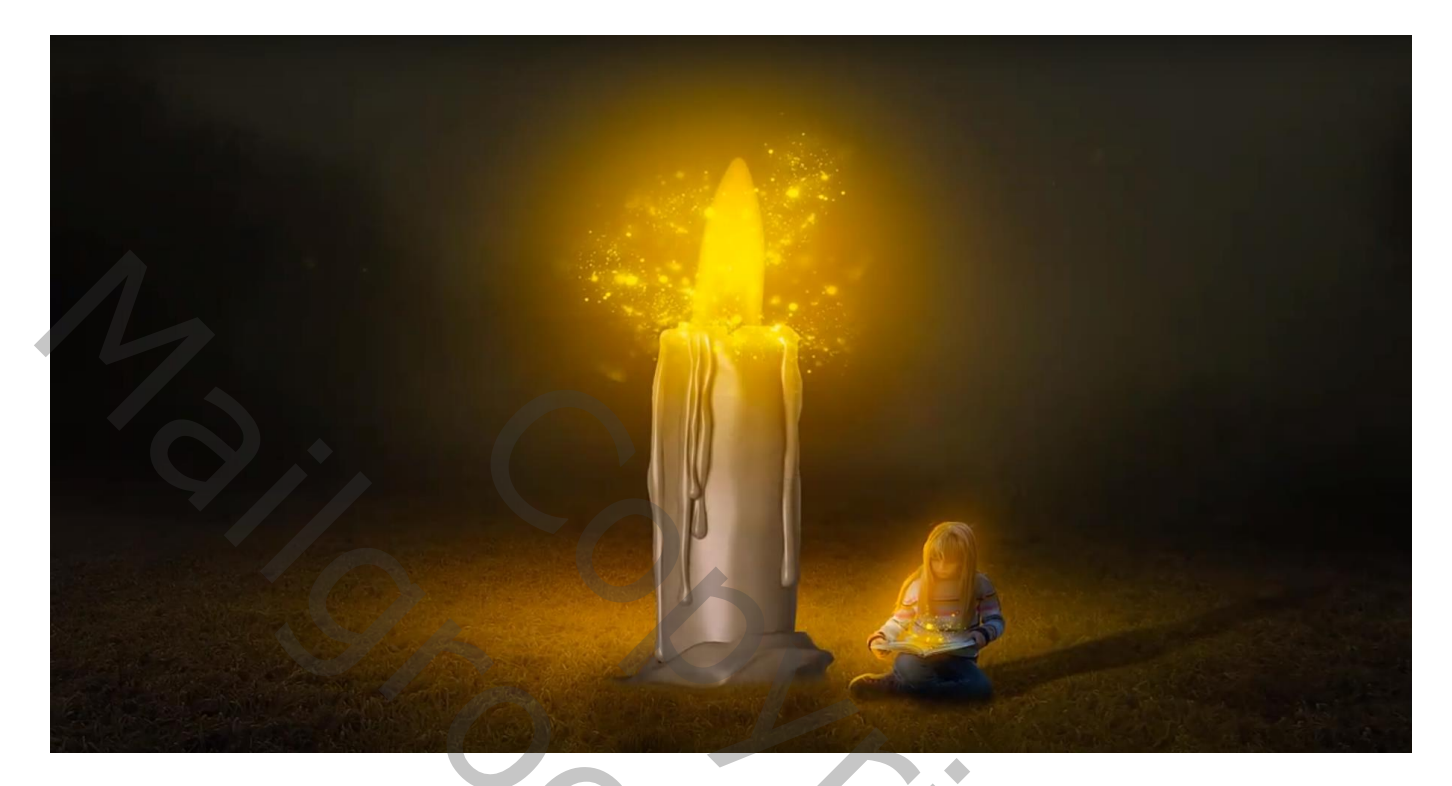

Nodig : mist; land; kaars; vuur; licht; meisje

Open een nieuw document : 1920 x 1280 px; 72 ppi Land toevoegen; maak passend voor dit canvas

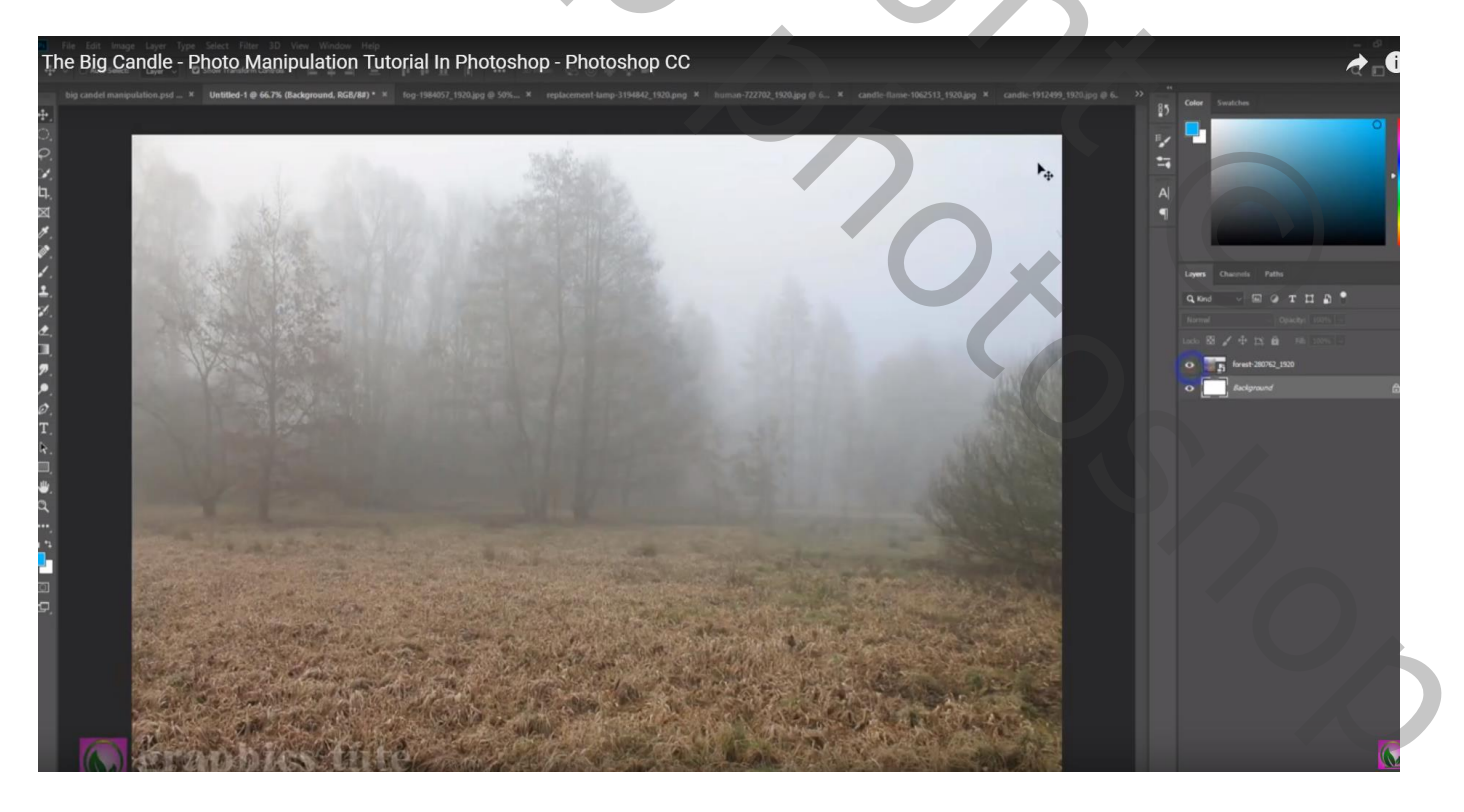

Voeg een laagmasker toe; Lineair Verloop, zwart transparant; trek het verloop van boven naar beneden om het deel bovenaan te verwijderen

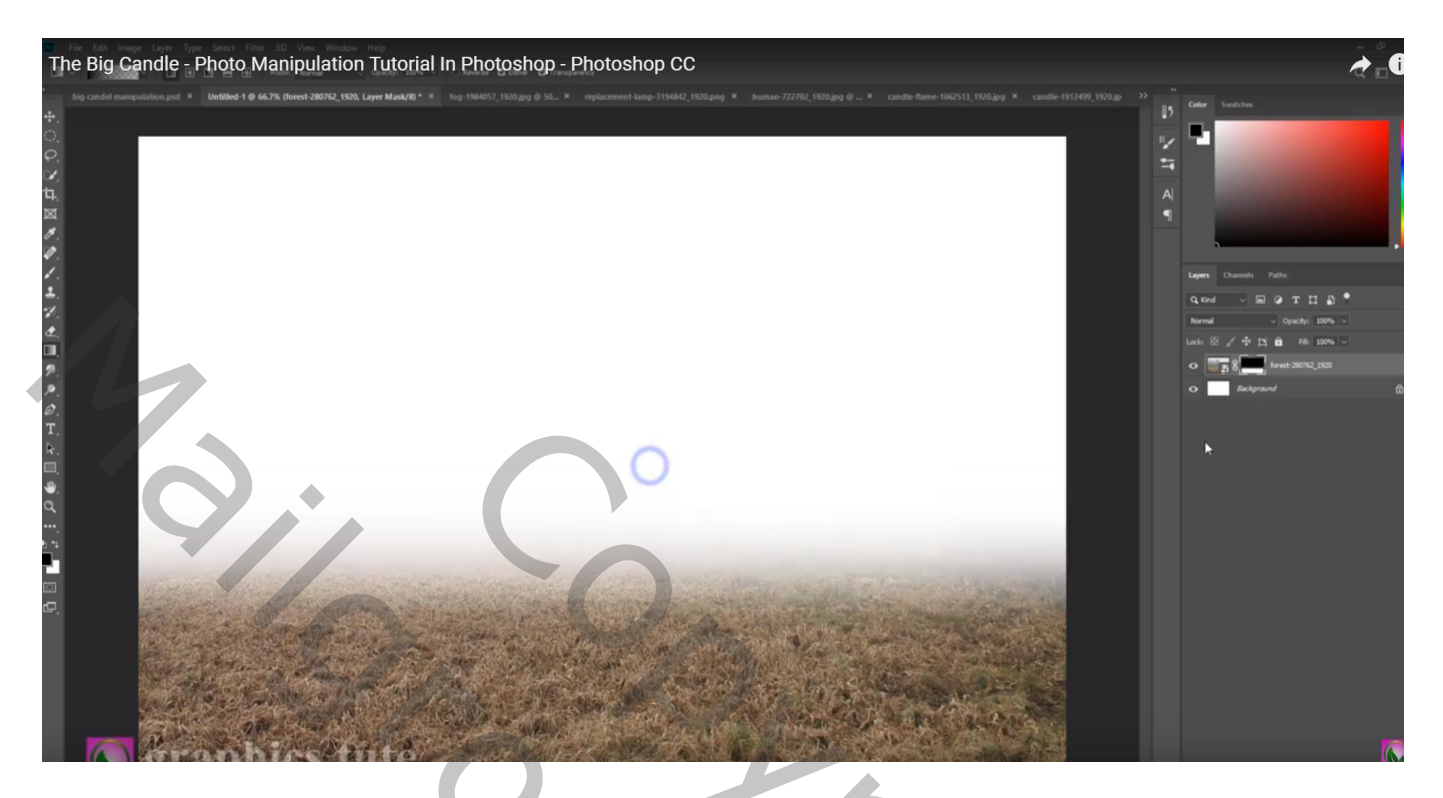

De mistige afbeelding toevoegen onder vorige laag

Ook aan deze laag een laagmasker toevoegen; nu met zacht zwart penseel, dekking = 25%

Schilder boven de afbeelding om deel minder zichtbaar te maken

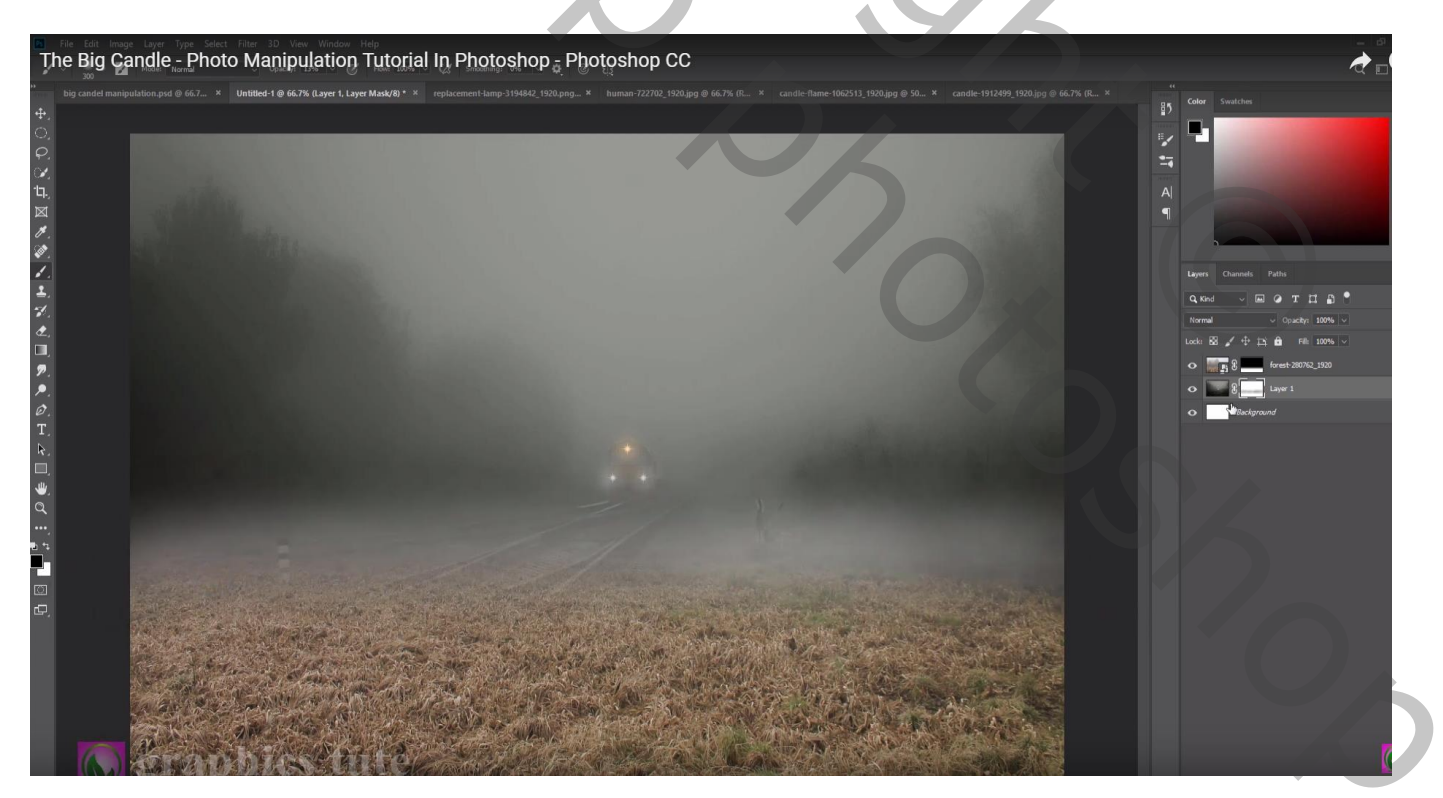

# Boven de witte achtergrond een Aanpassingslaag 'Volle kleur', kleur = # 3B3D38

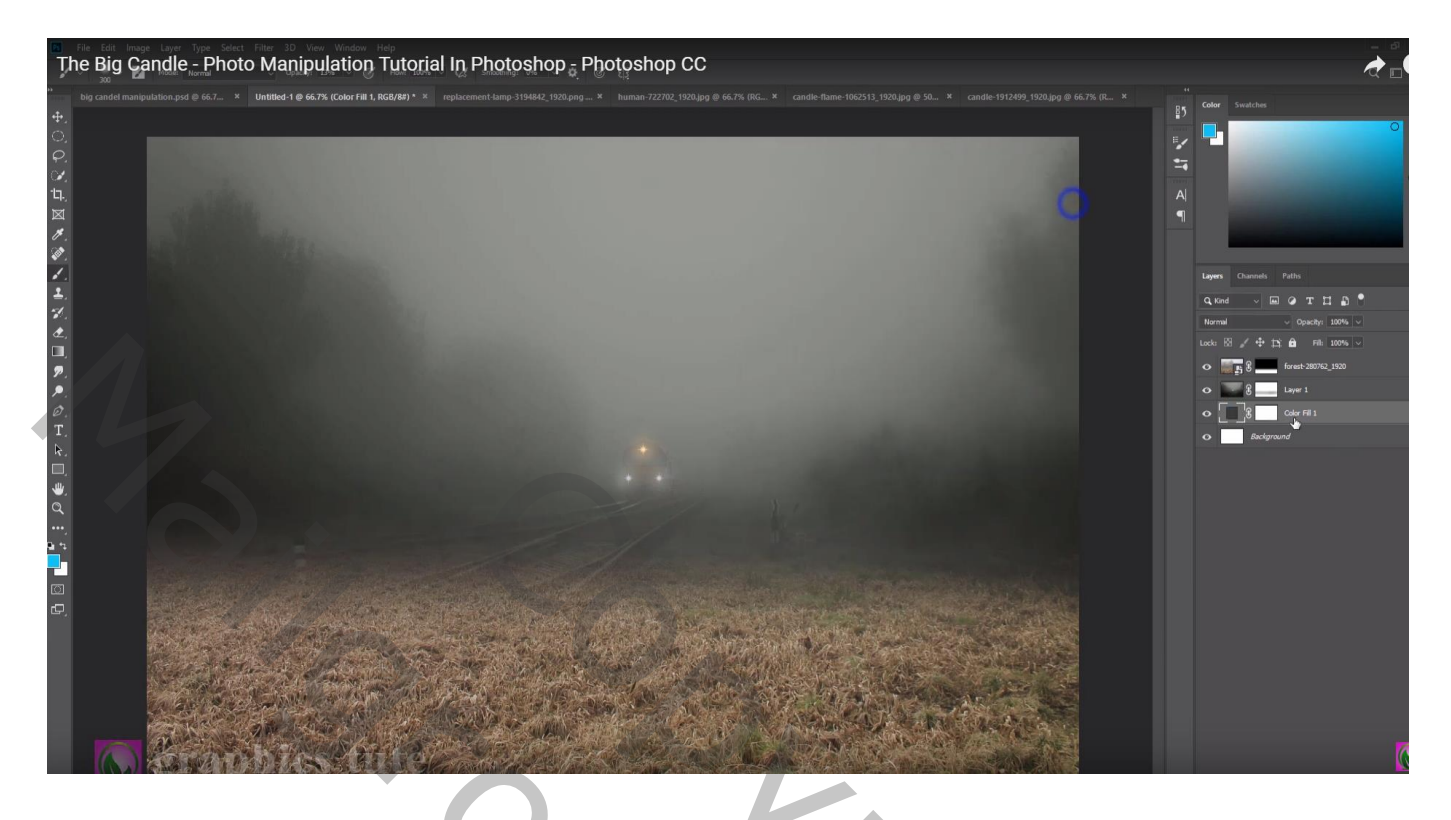

Laag "mist" dupliceren (Ctrl + J) ; laagmodus = Vermenigvuldigen ; laagdekking = 55% Boven die laag een Aanpassingslaag 'Helderheid/Contrast' : -150 ; 92 ; Uitknipmasker

| kil manipulation.god @ 46 × Un <b>titled 1 @ 66.7% (Brightness/Confrast 1, Layer Mask/B)</b> * × replace       |                        |                           | 85 Color Swatches                                                                                                    |
|----------------------------------------------------------------------------------------------------|------------------------|---------------------------|----------------------------------------------------------------------------------------------------|
|                                                                                                    | Properties Adjustments |                           | <b>1</b><br>A <br>¶                                                                                                    |
|                                                                                                    | Sing Turness           | Auto<br>- 150<br>- 92<br> | Lagers Channels Paths<br>Quicod v (m) Qui Ti ∏ Qui ♥<br>Harmat v Coachyr 120% v<br>Lack (2) ↓ 12 Qui ♥ Ti 12 Qui v                                                                                                    |
|                                                                                                    |                        |                           | •     •     •     •     •     •     •     •     •     •     •     •     •     •     •     •     •     •     •     •     •     •     •     •     •     •     •     •     •     •     •     •     •     •     •     •     •     •     •     •     •     •     •     •     •     •     •     •     •     •     •     •     •     •     •     •     •     •     •     •     •     •     •     •     •     •     •     •     •     •     •     •     •     •     •     •     •     •     •     •     •     •     •     •     •     •     •     •     •     •     •     •     •     •     •     •     •     •     •     •     •     •     •     •     •     •     • |
|                                                                                                    |                        |                           | o 🗾 Belgrand                                                                                                    |
|                                                                                                    |                        |                           |                                                                                                    |
| The second second second second second second second second second second second second second second second s |                        |                           |                                                                                                    |

### Aanpassingslaag 'Curven'; Uitknipmasker

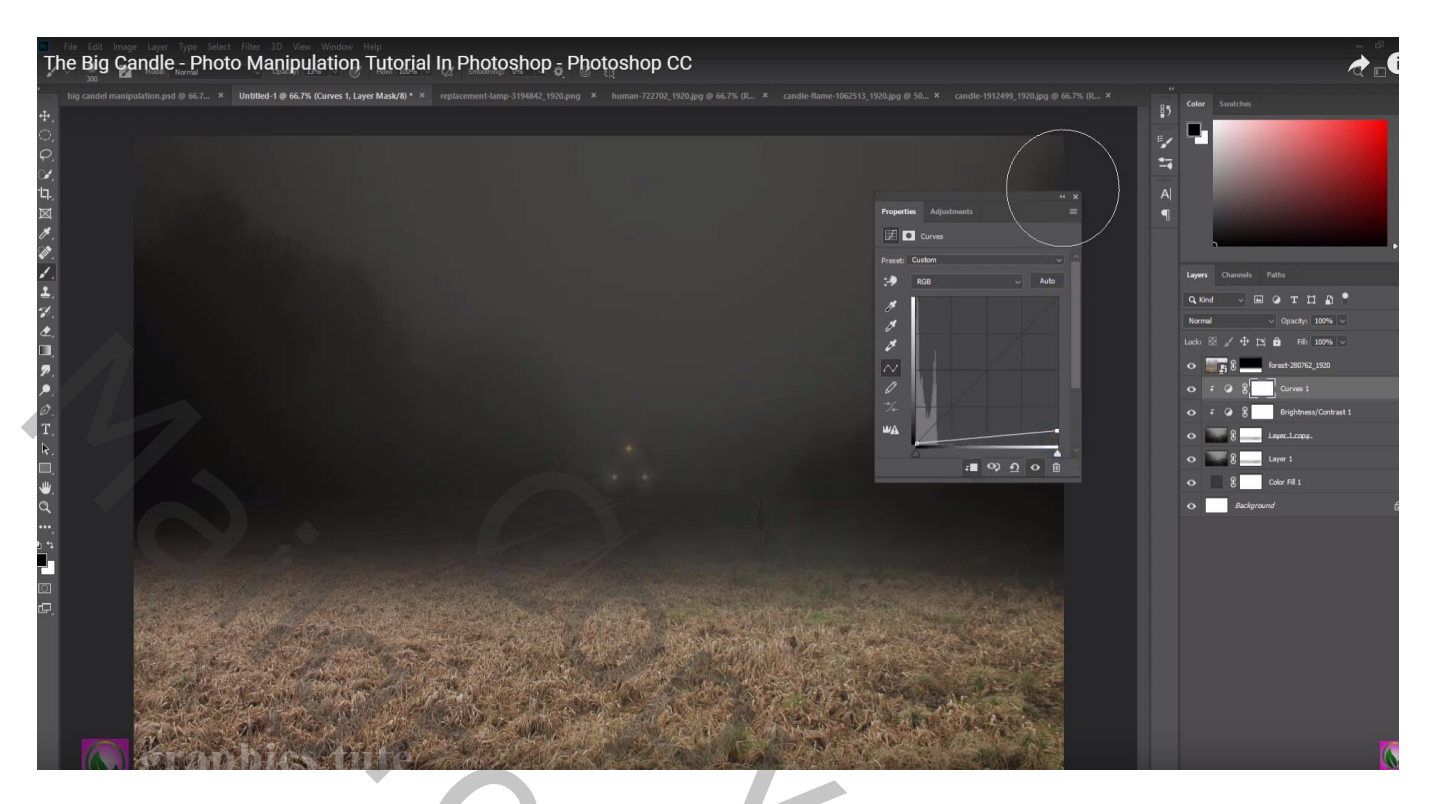

Boven laag "land" een Aanpassingslaag 'Kleurtoon/Verzadiging' : 0 ; -37 ; 0 ; Uitknipmasker

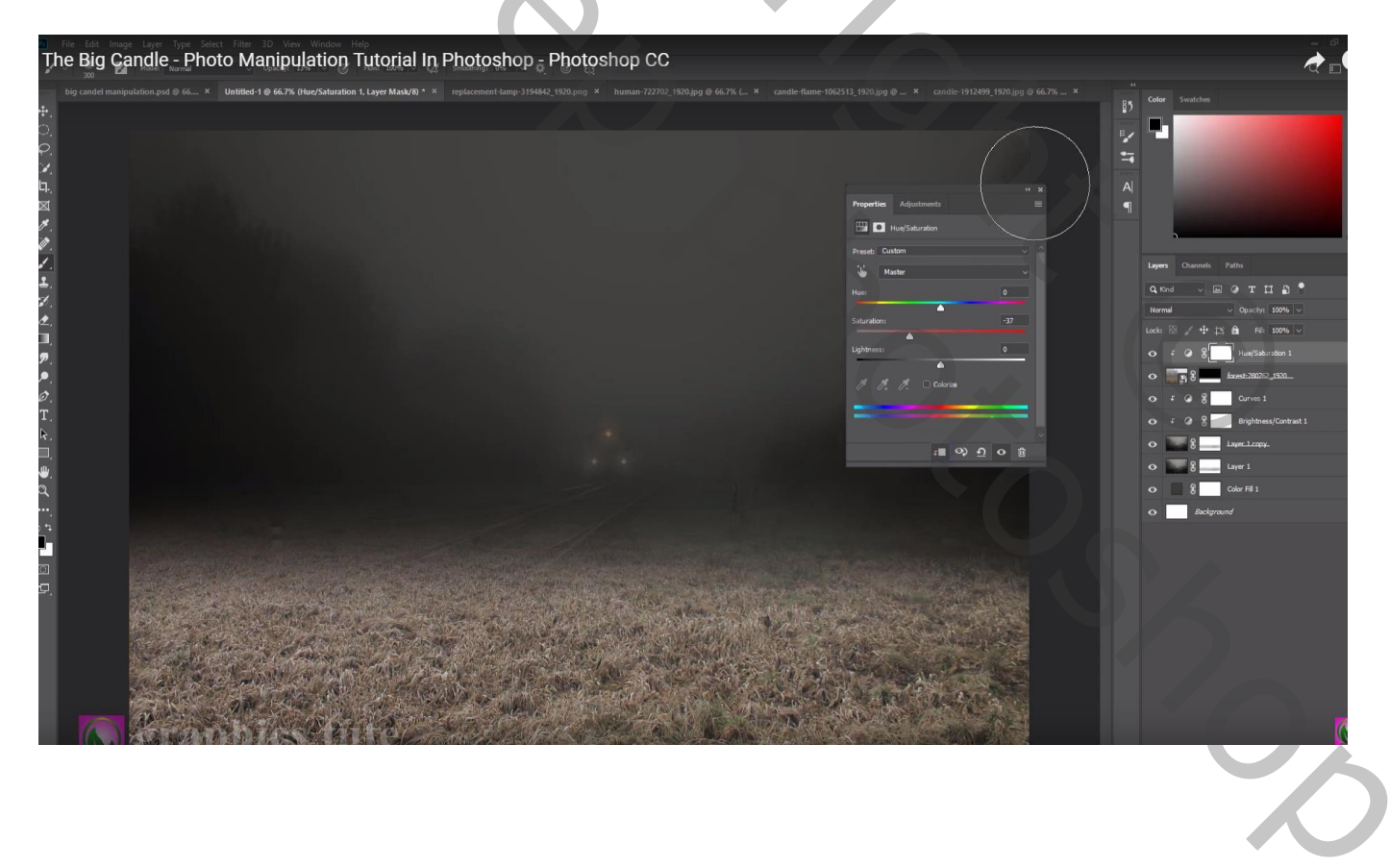

# Aanpassingslaag 'Helderheid/Contrast' : -150 ; 0 ; Uitknipmasker

| The Big Candle - Photo Manipulation Tutorial In Photoshop - Photoshop CC                                                                                                    |                                                         | æ.                                                                                                    |
|----------------------------------------------------------------------------------------------------|---------------------------------------------------------|----------------------------------------------------------------------------------------------------|
| the same spectrum reaction for the initial project of the stress of the same stress of the same stress | 10/2513_13203.jpg @ X andle-1912/99_19303.jpg @ 66.7% X | Color     Smalches       Lager     Connection       Q. bood     M       Q. bood     M       Q. do graphy:     100%       Q. do graphy:     100%       Q. do graphy:     100%       Q. do graphy:     100%       Q. f. do graphy:     100%       Q. f. do graphy:     100%       Q. f. do graphy:     100%       Q. g. do hord:     100%       Q. g. do hord:     100%       Q. g. do hord:     100%       Q. g. do hord:     100%       Q. g. do hord:     100%       Q. g. do hord:     10% |
| eraphics tute                                                                                                    |                                                         |                                                                                                    |

Aanpassingslaag 'Curven', Uitknipmasker Op laagmasker schilderen midden de afbeelding waar kaars en meisje komen

| el manipulation.psd @ 66.7 × Untitled-1 @ 66.7% (Curves 2, Layer Mask/8) * × replacement-la |                                                                                                    |                                                                                                    |
|---------------------------------------------------------------------------------------------|----------------------------------------------------------------------------------------------------|----------------------------------------------------------------------------------------------------|
|                                                                                             | ripetin Adjutment<br>Proving Adjutment<br>Proving Contem<br>Proving Contem<br>Proving | 3     Voir     Sector       4     Image: Sector Sector Se |
| S graphics tute                                                                             |                                                                                                    | 20                                                                                                    |

### Nog een Aanpassingslaag 'Helderheid/Contrast' : -59 ; 0 ; Uitknipmasker Op laagmasker schilderen op dezelfde plaatsen als daarnet

| The Big Candle - Photo Manipulation Tutorial In Photoshop 5 Photoshop CC                                                                                                    | - •<br>2 =                                                                                                    |
|----------------------------------------------------------------------------------------------------|----------------------------------------------------------------------------------------------------|
| Control many public mont do da.  Control many public mont do da. Control many public mont do da. Control many public mont | Image: Columnet Path       Image: Columnet Path       Image: Columnet Path |
|                                                                                                    | o     f     g     g     Cores 1       o     f     g     g     bightnau/Cortast 1       o     g     g     bightnau/Cortast 1       o     g     g     bightnau/Cortast 1       o     g     g     bightnau/Cortast 1       o     g     g     bightnau/Cortast 1       o     g     g     bightnau/Cortast 1       o     g     g     bightnau/Cortast 1       o     g     g     bightnau/Cortast 1       o     g     bightnau/Cortast 1     bightnau/Cortast 1       o     g     bightnau/Cortast 1     bightnau/Cortast 1                                                                                                    |
| a graphics tute                                                                                                    |                                                                                                    |

"grote kaars" toevoegen midden het document

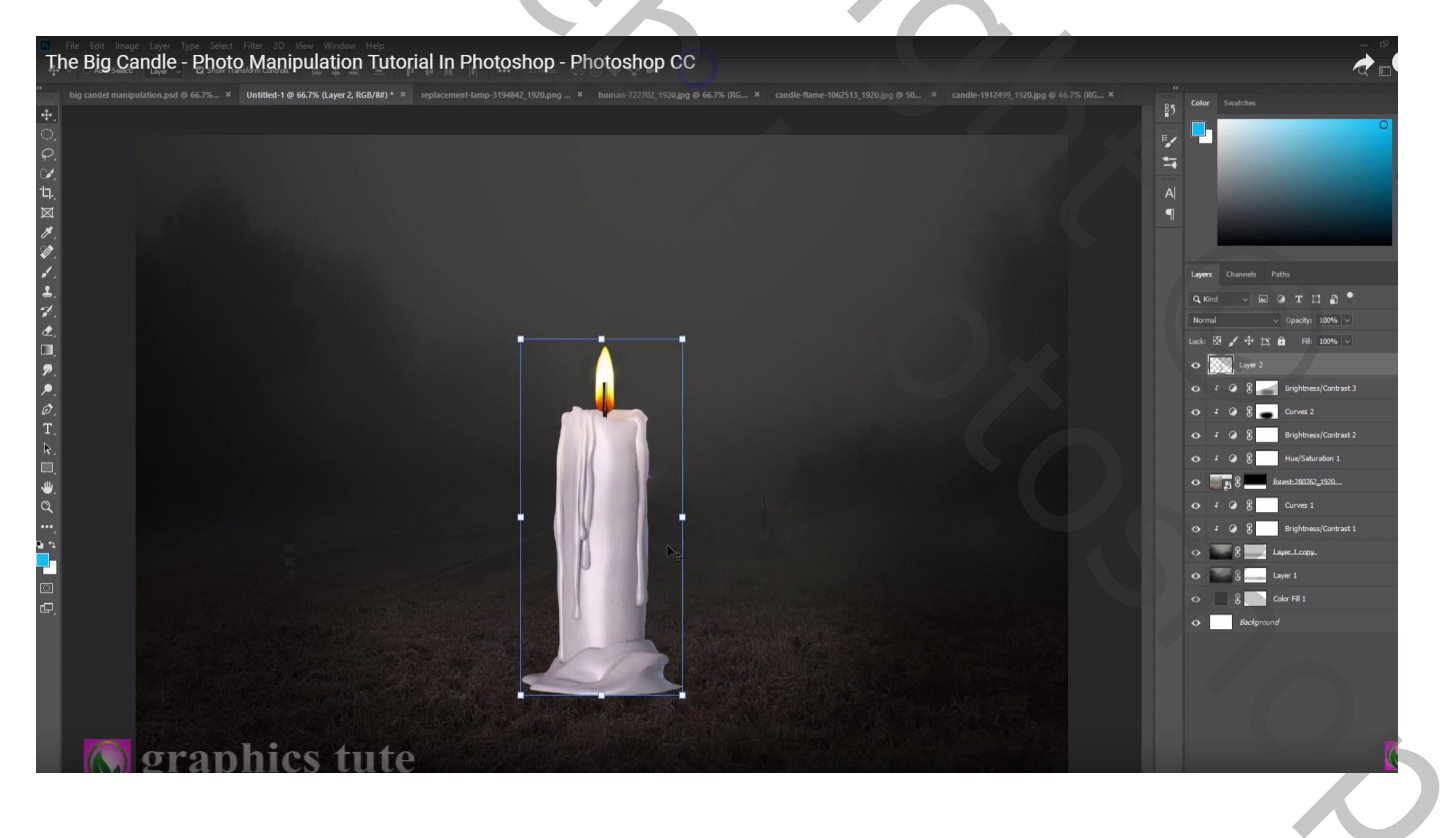

#### De vlam selecteren; deleten

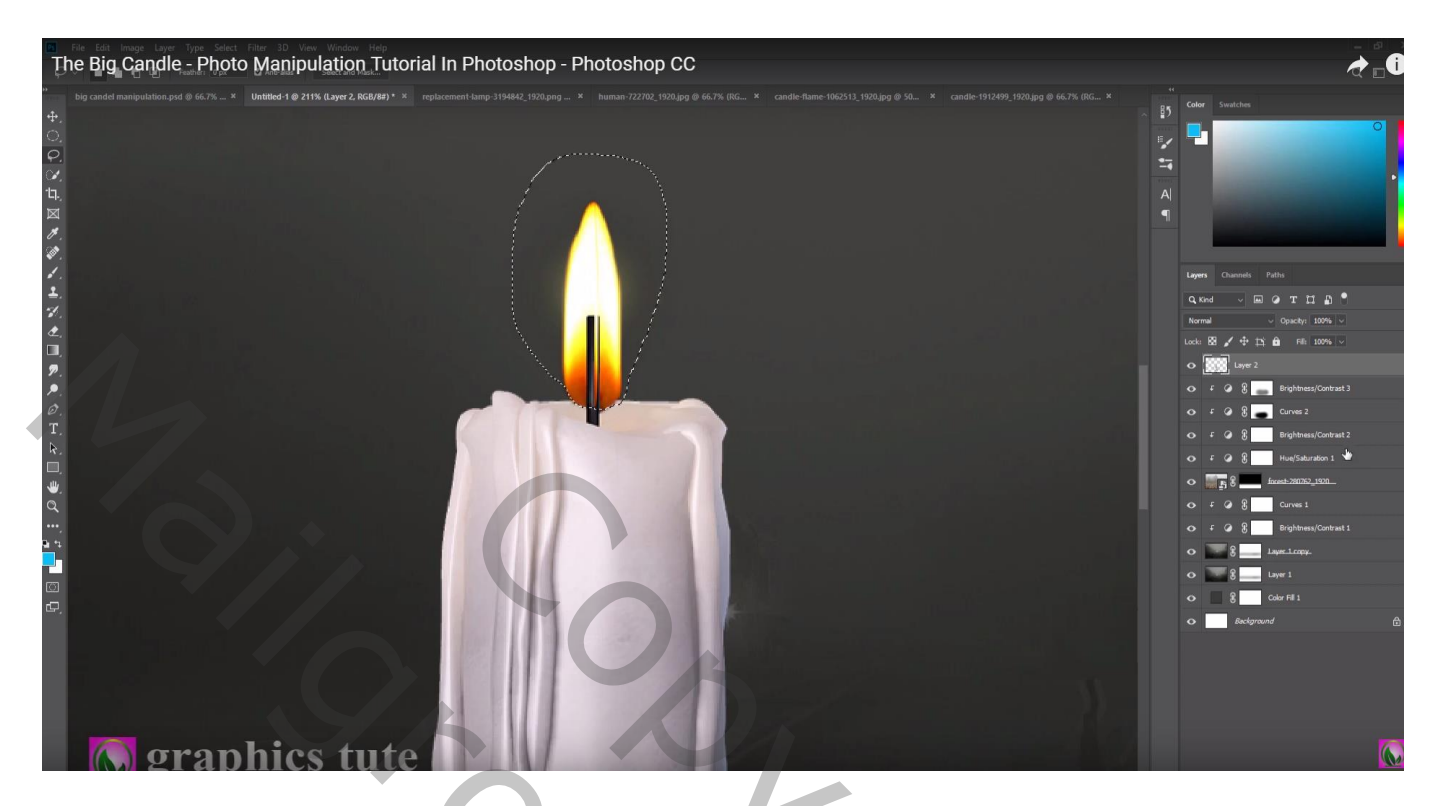

## Laagmasker toevoegen; deel onderaan verzachten

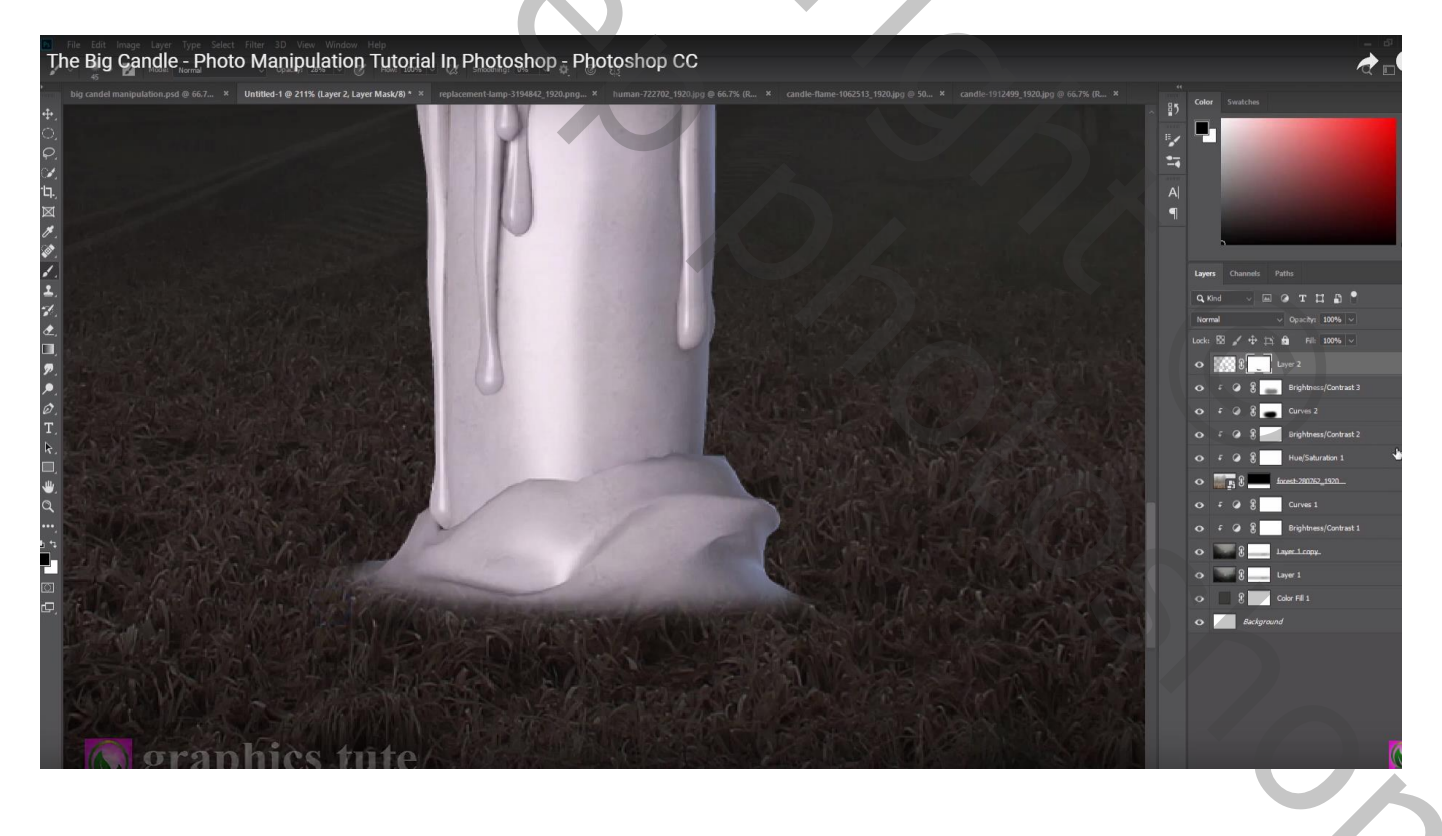

Nieuwe laag boven de kaars; zacht zwart penseel; schaduwen boven de kaars schilderen Laagdekking = 50%

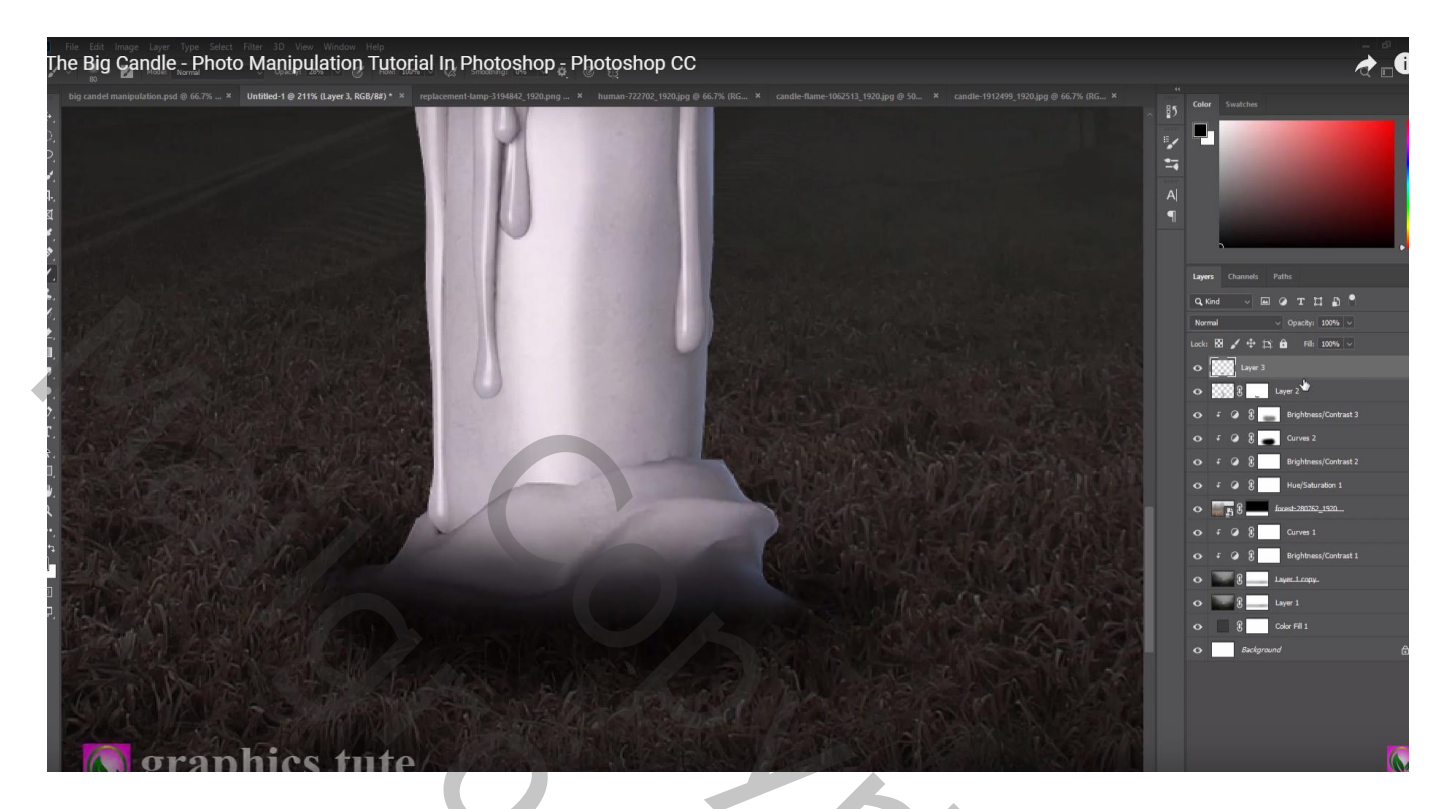

Boven laag "kaars" een Aanpassingslaag 'Helderheid/Contrast' : -61 ; 0 ; Uitknipmasker Op laagmasker schilderen midden de kaars en op het aflopende kaarsvet

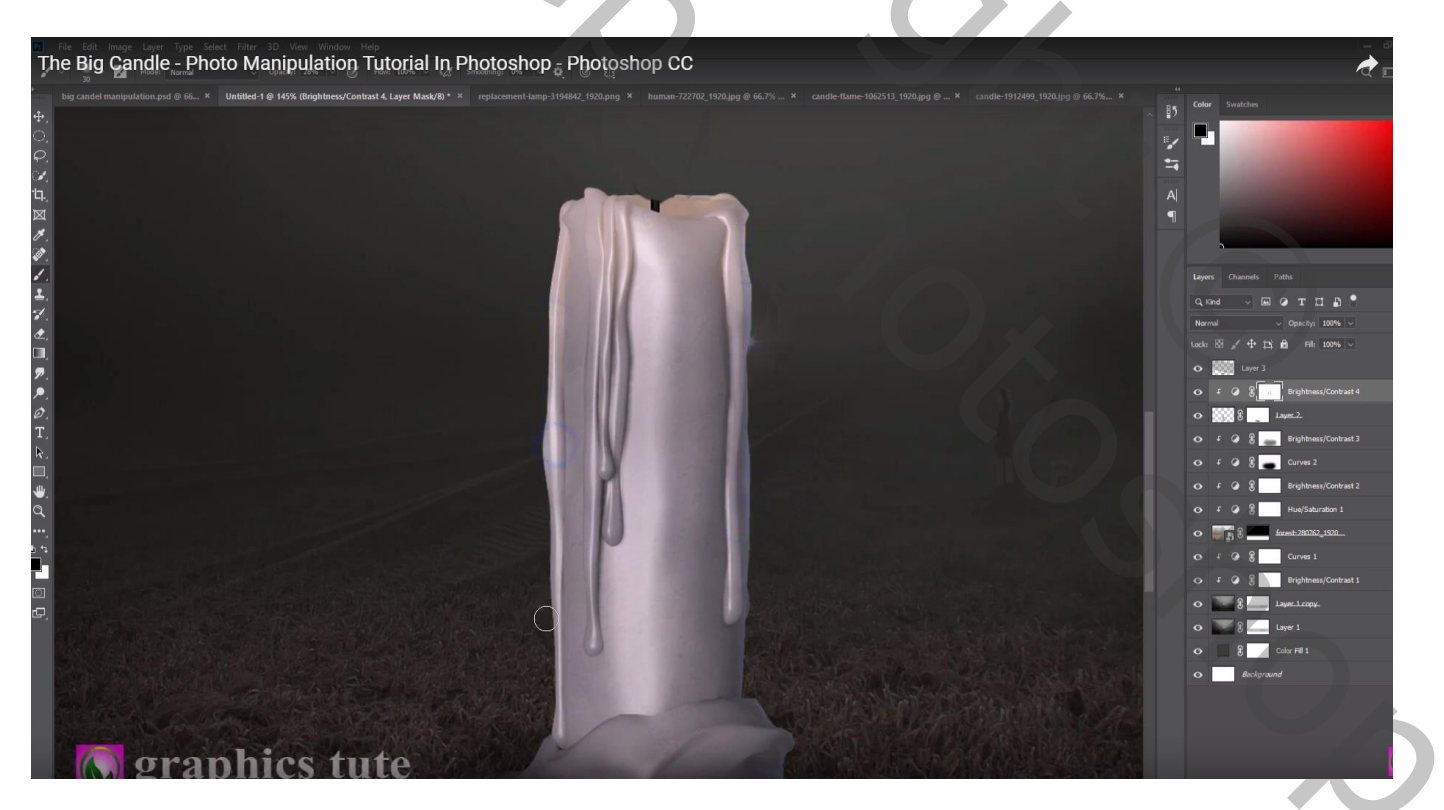

Een mooie vlam selecteren (vierde rij, vierde vlam); toevoegen boven de kaars; laagmodus = Bleken Klik boven de vlam Ctrl + L  $\rightarrow$  Niveaus : 46 ; 1,00 ; 211

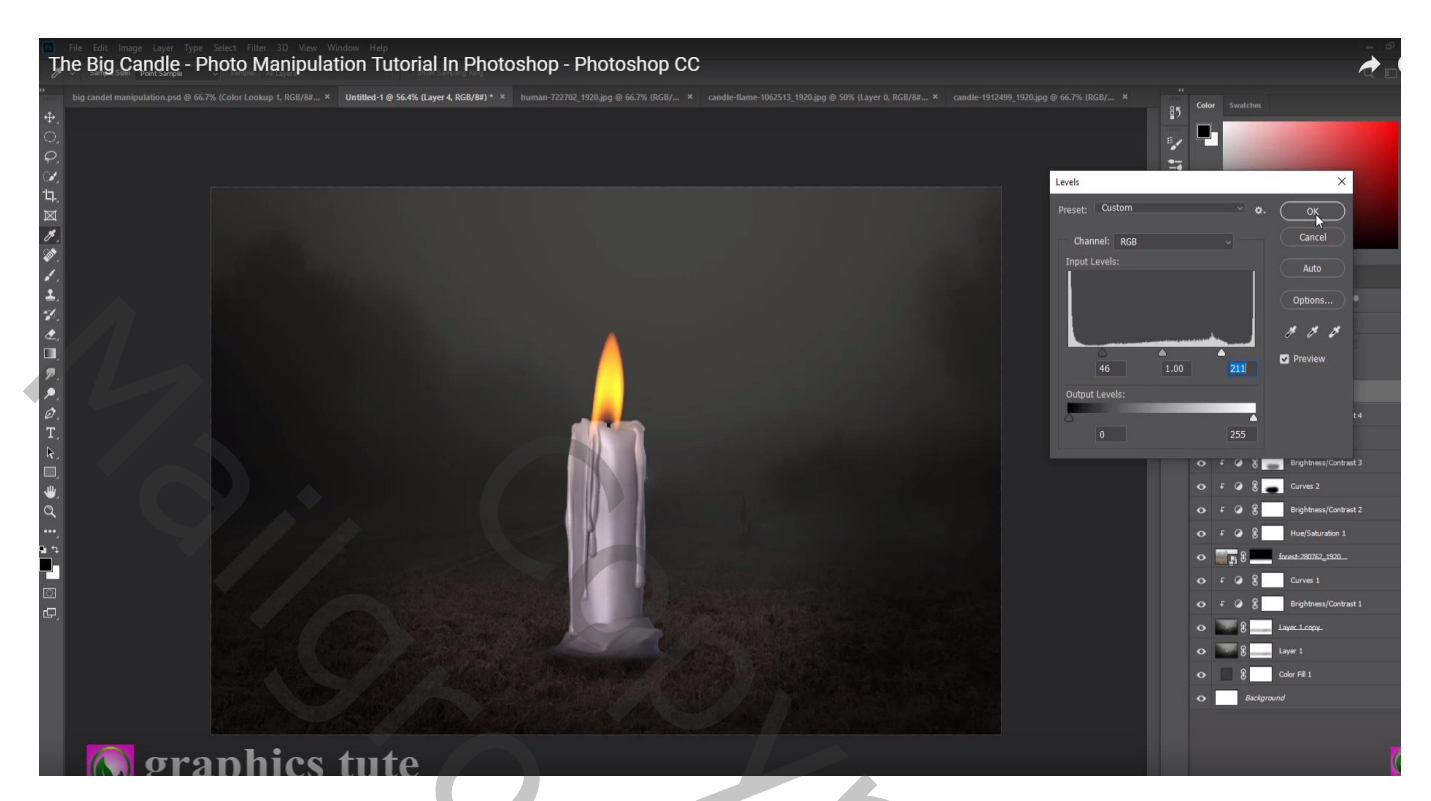

Deel van de vlam dat boven de kaars valt weg vegen

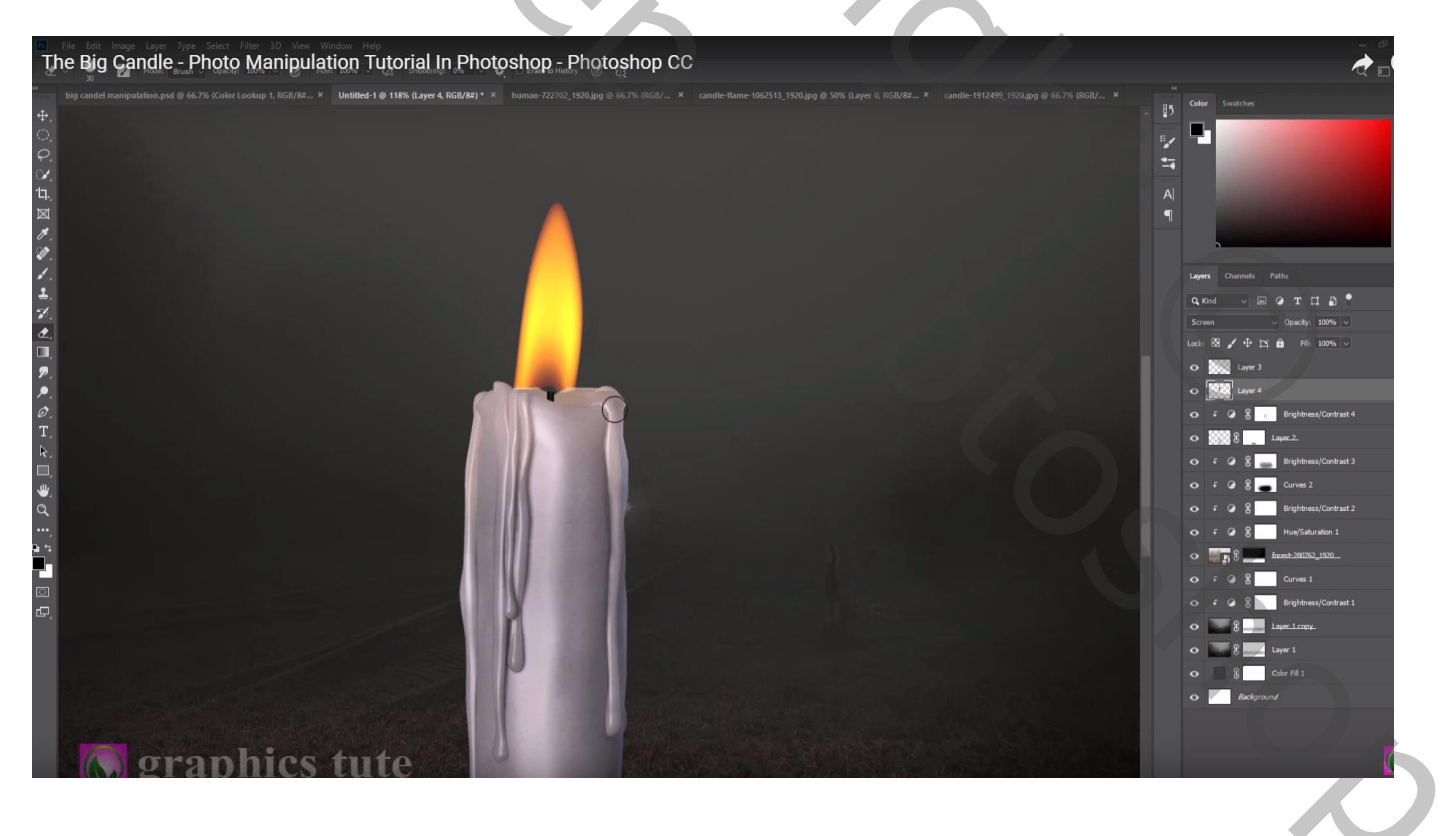

Nieuwe laag onder laag "kaars"; Laagmodus = Bedekken voorgrondkleur = # FFCD3E ; lichtstip onder de kaars (zacht penseel, 500 px, 100%) de stip transformeren

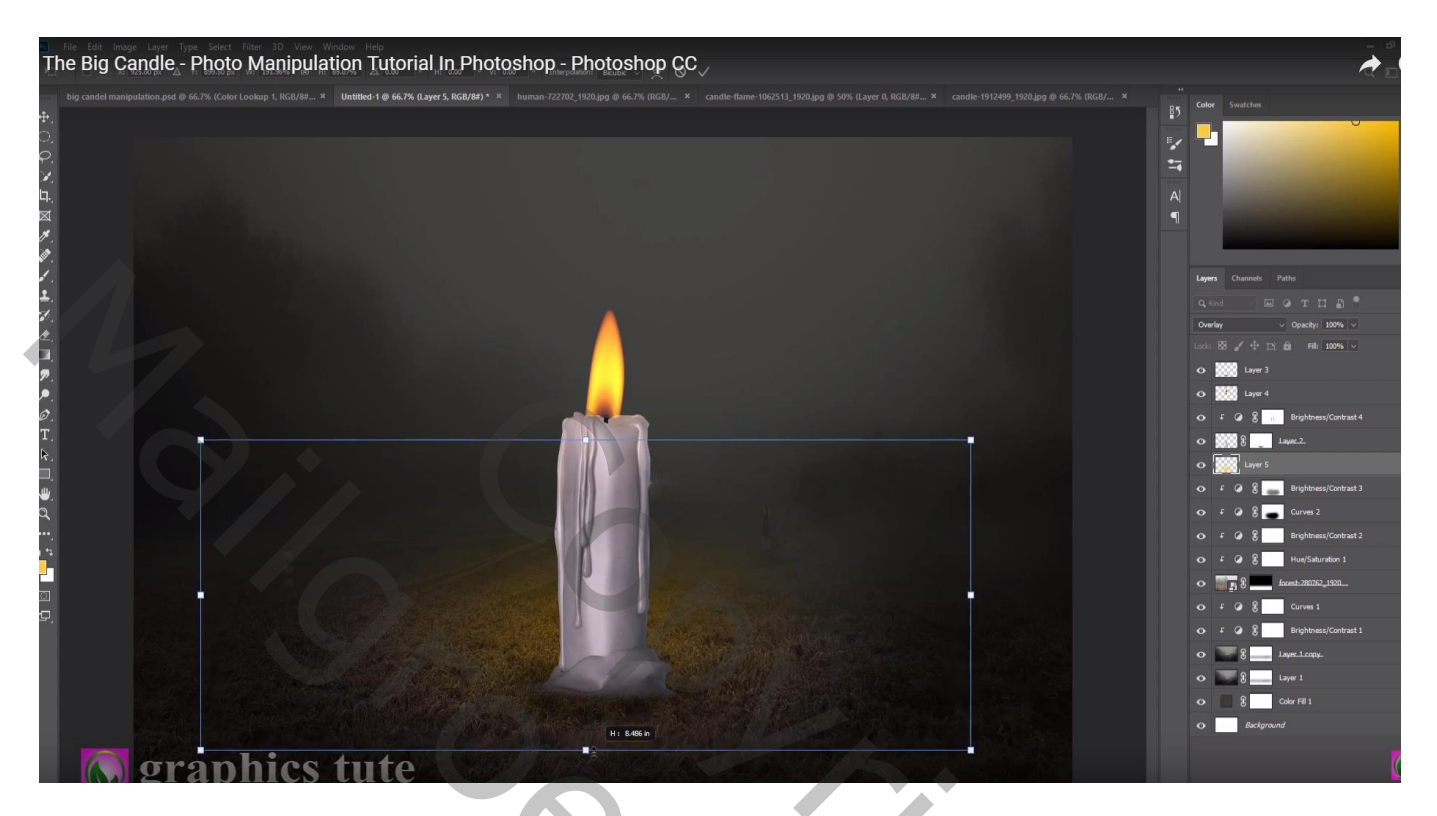

Nog een nieuwe laag boven vorige; laagmodus = Bleken; laagdekking = 50% ; voorgrondkleur = # F4940B ; Terug een lichtstip onder de kaars; transformeren

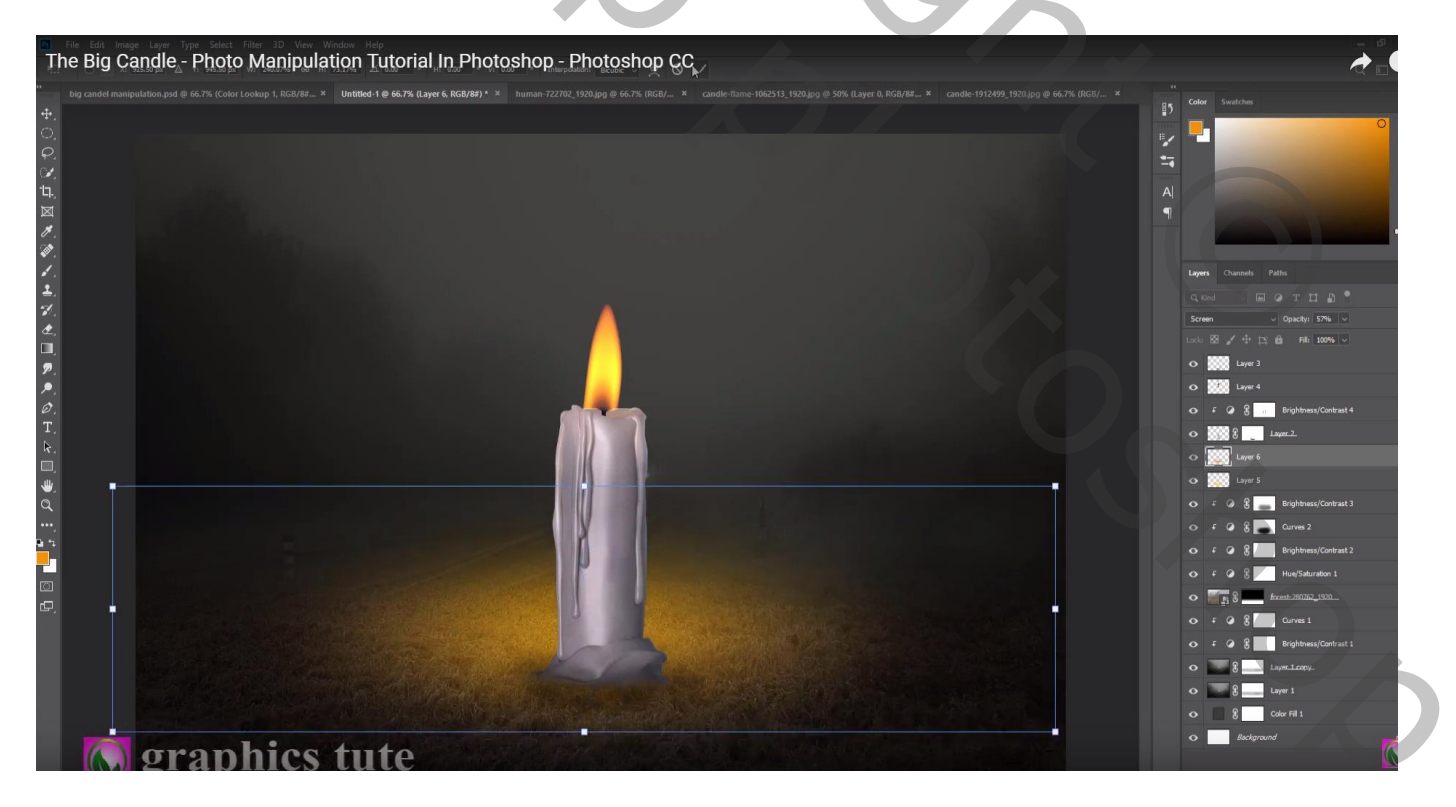

Nieuwe bovenste laag; stip boven de vlam met zelfde oranje kleur; zacht penseel, 500px Laagmodus = Bleken; laagdekking = 70%

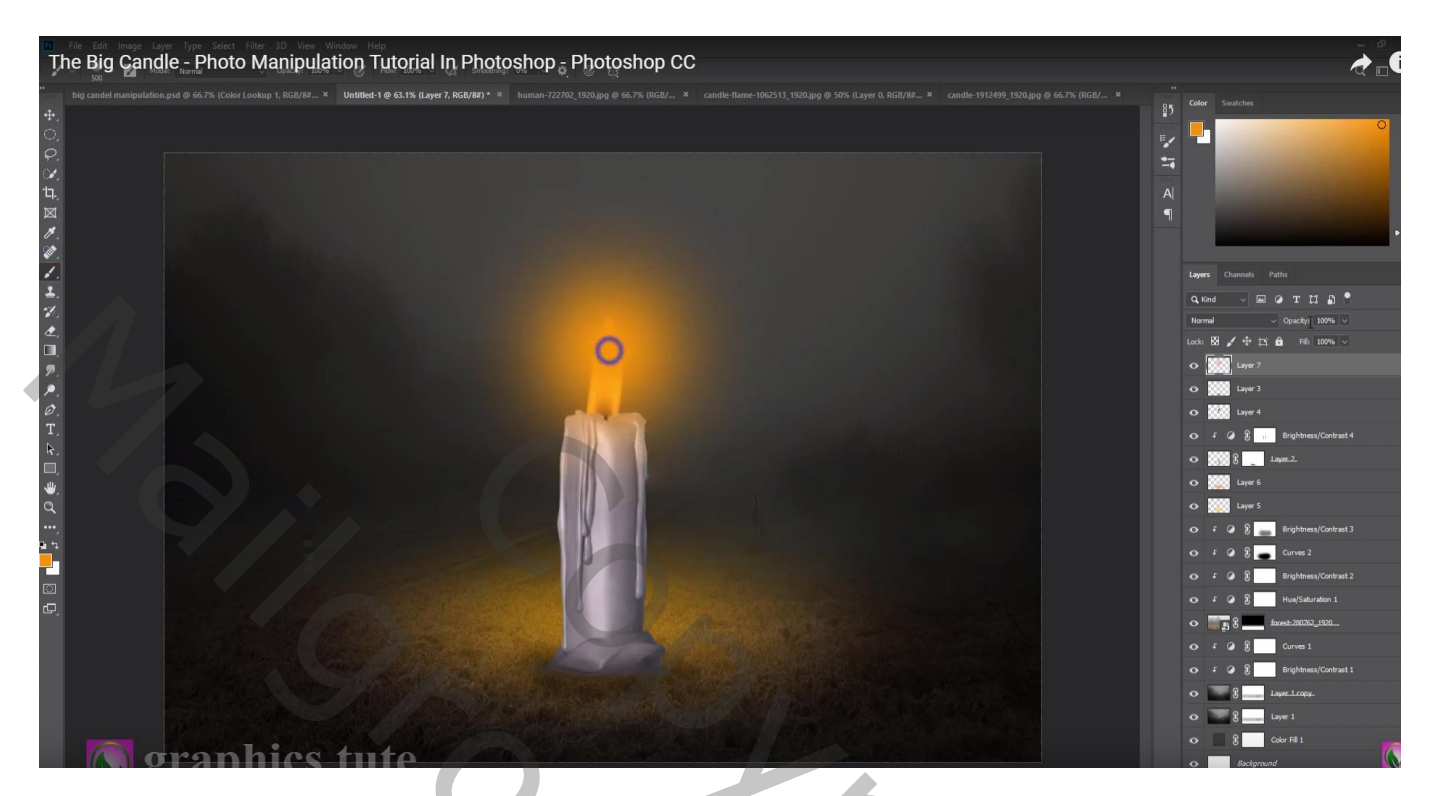

Selectie maken van het meisje; naast de kaars plaatsen; Horizontaal omdraaien Op laagmasker schilderen onderaan het meisje Nieuwe laag onder het meisje; schaduwen schilderen

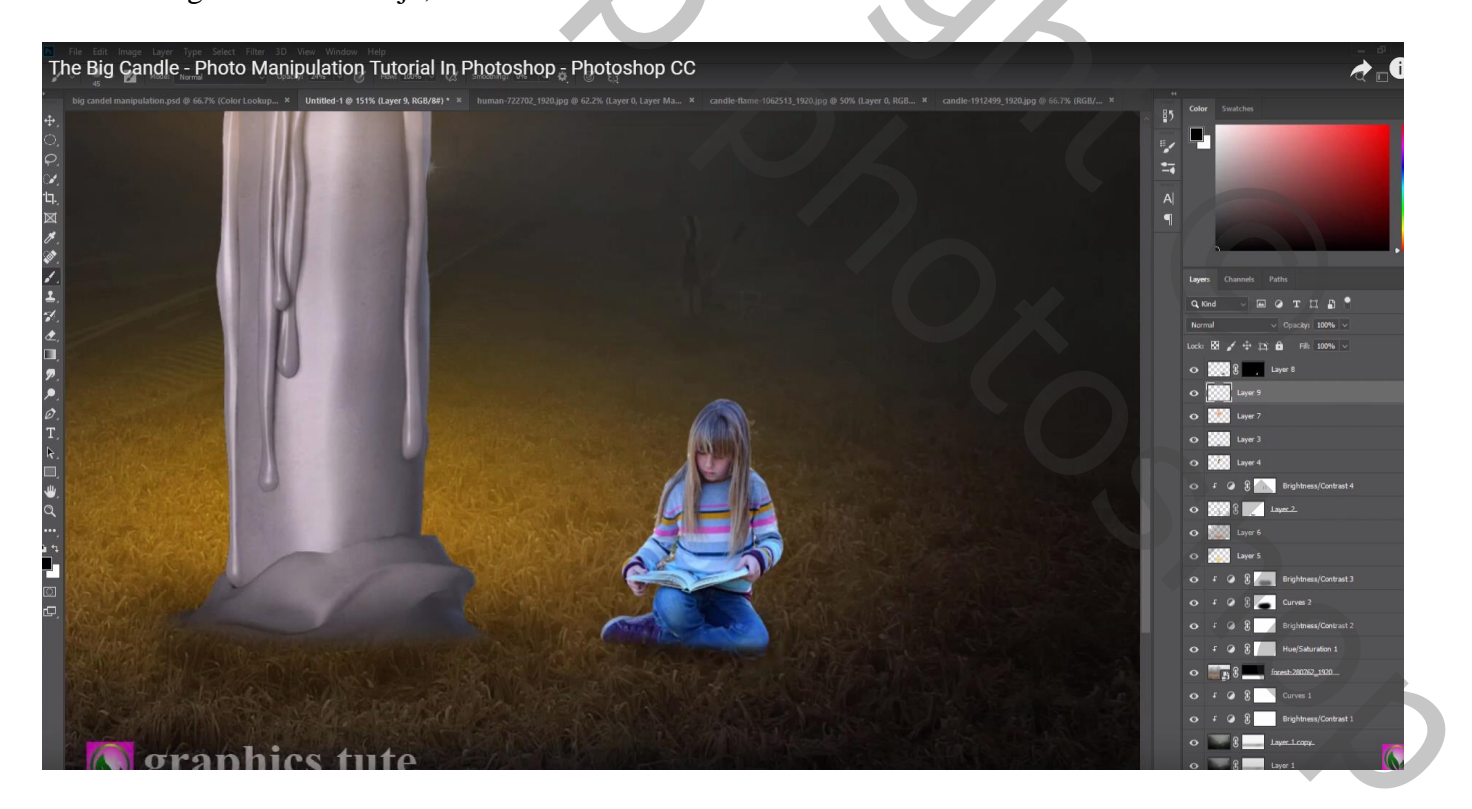

Boven het meisje een Aanpassingslaag 'Helderheid/Contrast' : -59 ; 0 ; Uitknipmasker Op laagmasker schilderen : licht op hoofd en randen

| The Big Candle - Photo Manipulation Tutorial In Photoshop 5 Photoshop CC |                                                                                                    |
|--------------------------------------------------------------------------|----------------------------------------------------------------------------------------------------|
|                                                                          | Corr     Suscitus       Image: Contracts     Paths       Image: Contracts     Paths       Image: Contract     Paths       Image: Contract     Paths       Image: Contract     Paths       Image: Contract     Paths       Image: Contract     Paths       Image: Contract     Paths       Image: Contract     Paths       Image: Contract     Paths |

Laag meisje dupliceren (Ctrl + J) ; voor die onderste laag het laagmasker toepassen Klik op die laag Ctrl + U  $\rightarrow$  Helderheid = -100 De laag verder transformeren als schaduw ; laagdekking = 30%

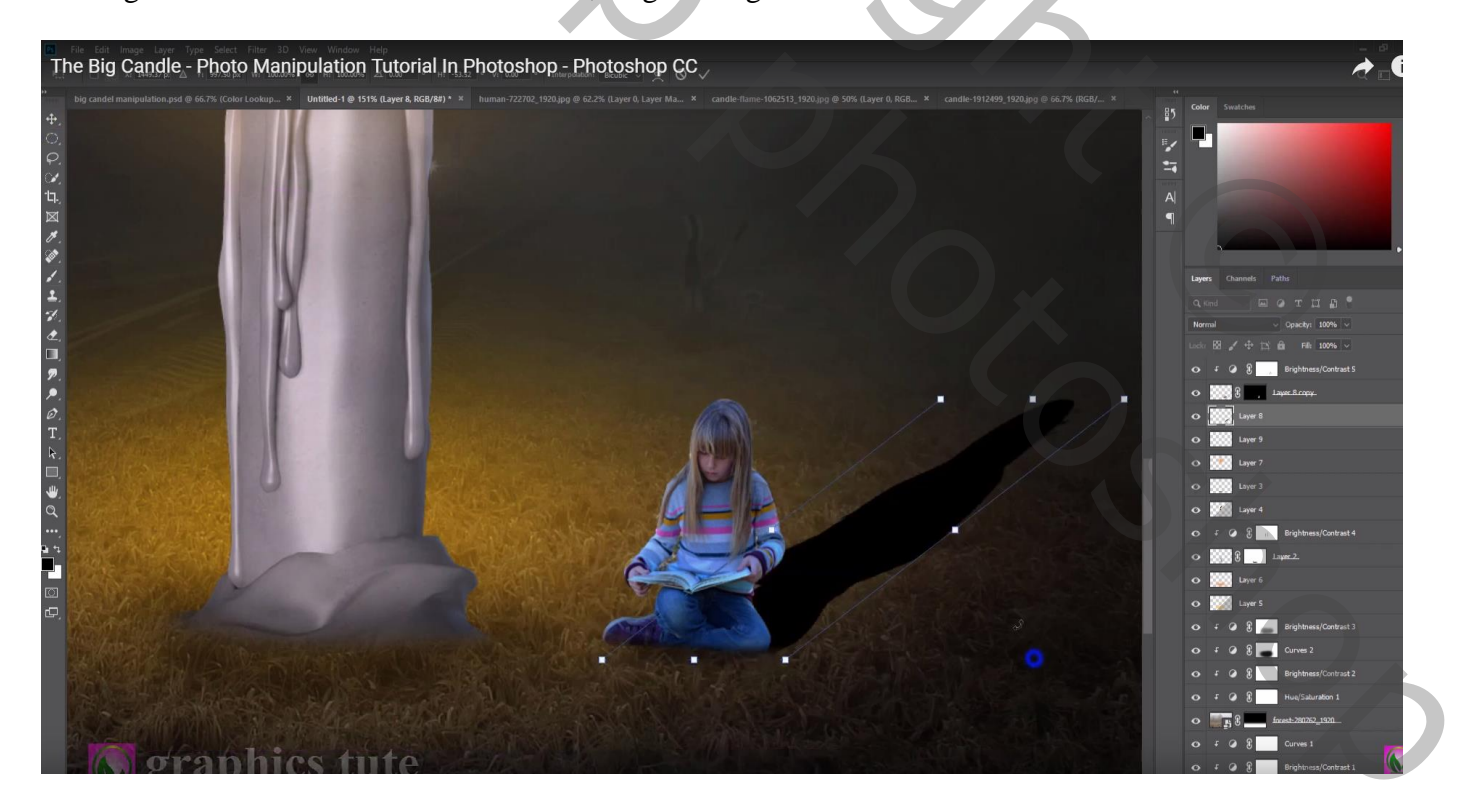

Nieuwe laag onder de kaars; nog wat schaduwen van de kaars schilderen Laagdekking aanpassen (70%)

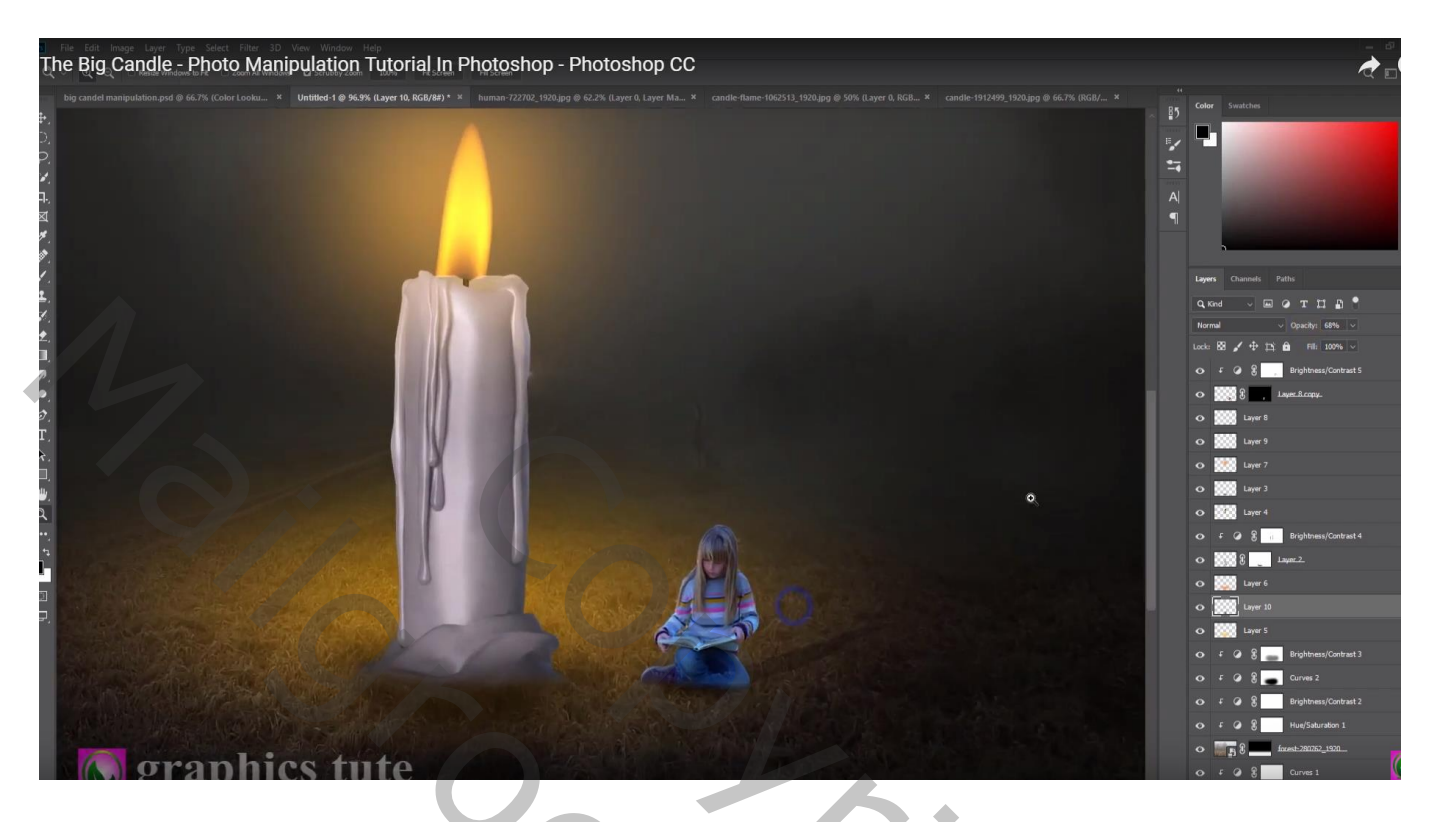

Nieuwe laag boven het meisje; Laagmodus = Bleken ; Uitknipmasker; voorgrondkleur = # FFB141 Klein zacht penseel, geel licht op randen van het meisje schilderen Laagdekking = 50%

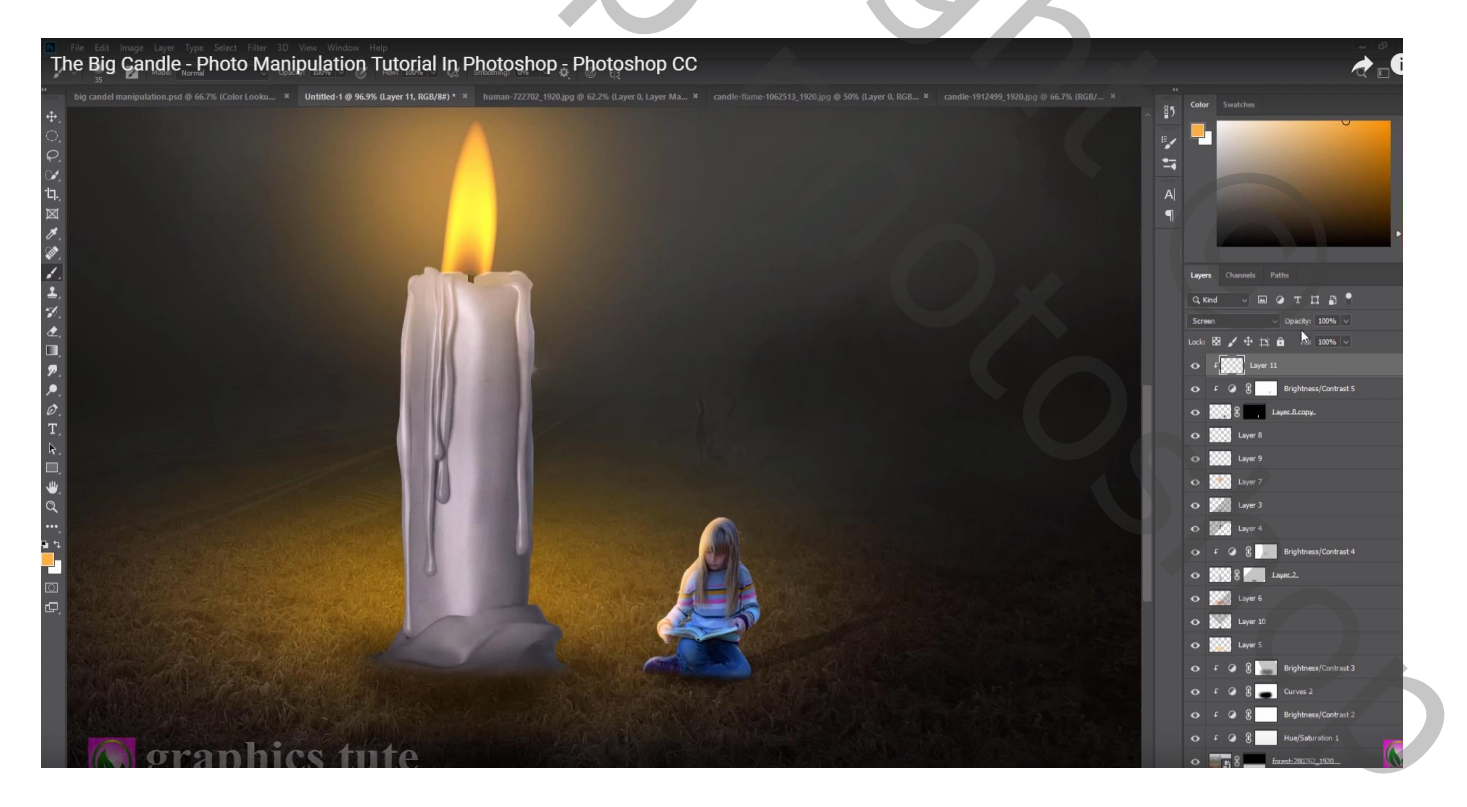

#### Nieuwe laag; klein oranje stip boven het boek van het meisje Laagmodus = Fel licht ; laagdekking = 70%

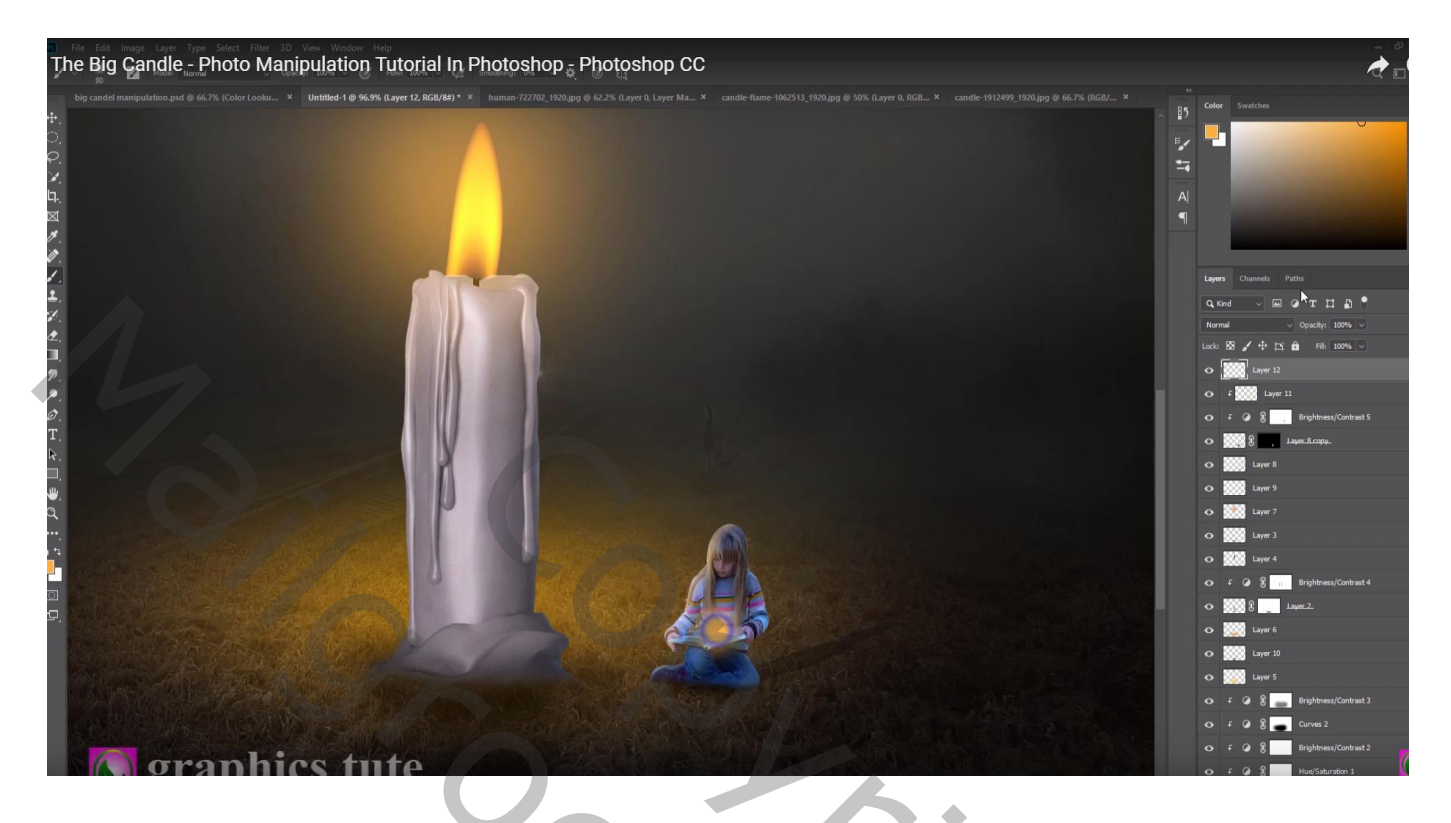

Van de "licht" afbeelding een deel van de blauwe spetters selecteren; toevoegen; modus = Bleken Klik Ctrl + U  $\rightarrow$  Kleurtoon/Verzadiging, vink vullen met kleur aan : 42 ; 80 ; -20

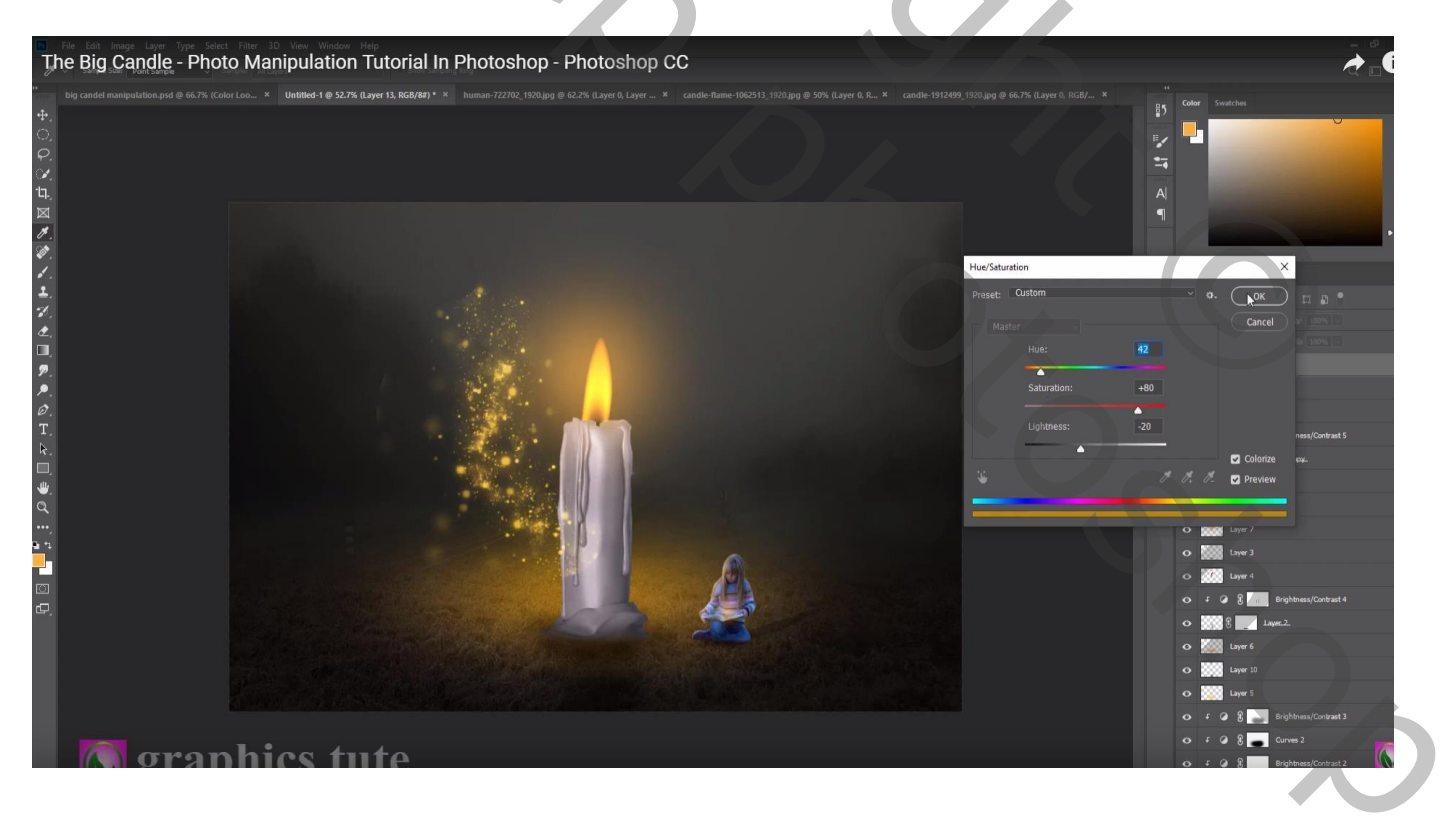

De spetters boven de vlam plaatsen; zachte gum, randen beschilderen Laag 2 keren dupliceren; Horizontaal omdraaien; verplaatsen; roteren

| The Big Candle - Photo Manipulation Tutorial In Photoshop - Photoshop CC                                        |                                                                                                    |
|----------------------------------------------------------------------------------------------------|----------------------------------------------------------------------------------------------------|
|                                                                                                    | Cour South M<br>Cour South M<br>Cour Course Paths<br>Cour Course Paths<br>Cour Course Paths<br>Cour Course Paths<br>Cour Course Paths<br>Cours Course Paths<br>Cours Course Paths<br>Course Course Paths<br>Course Course Paths<br>Course Course Paths<br>Course Course Paths<br>Course Course Paths<br>Course Course Paths<br>Course Course Paths<br>Course Course Paths<br>Course Course Paths<br>Course Paths<br>Course Course Paths<br>Course Paths<br>Course |
| The second second second second second second second second second second second second second second second se | C  C                                                                                                    |

Nog eens dupliceren; boven het boek van het meisje plaatsen

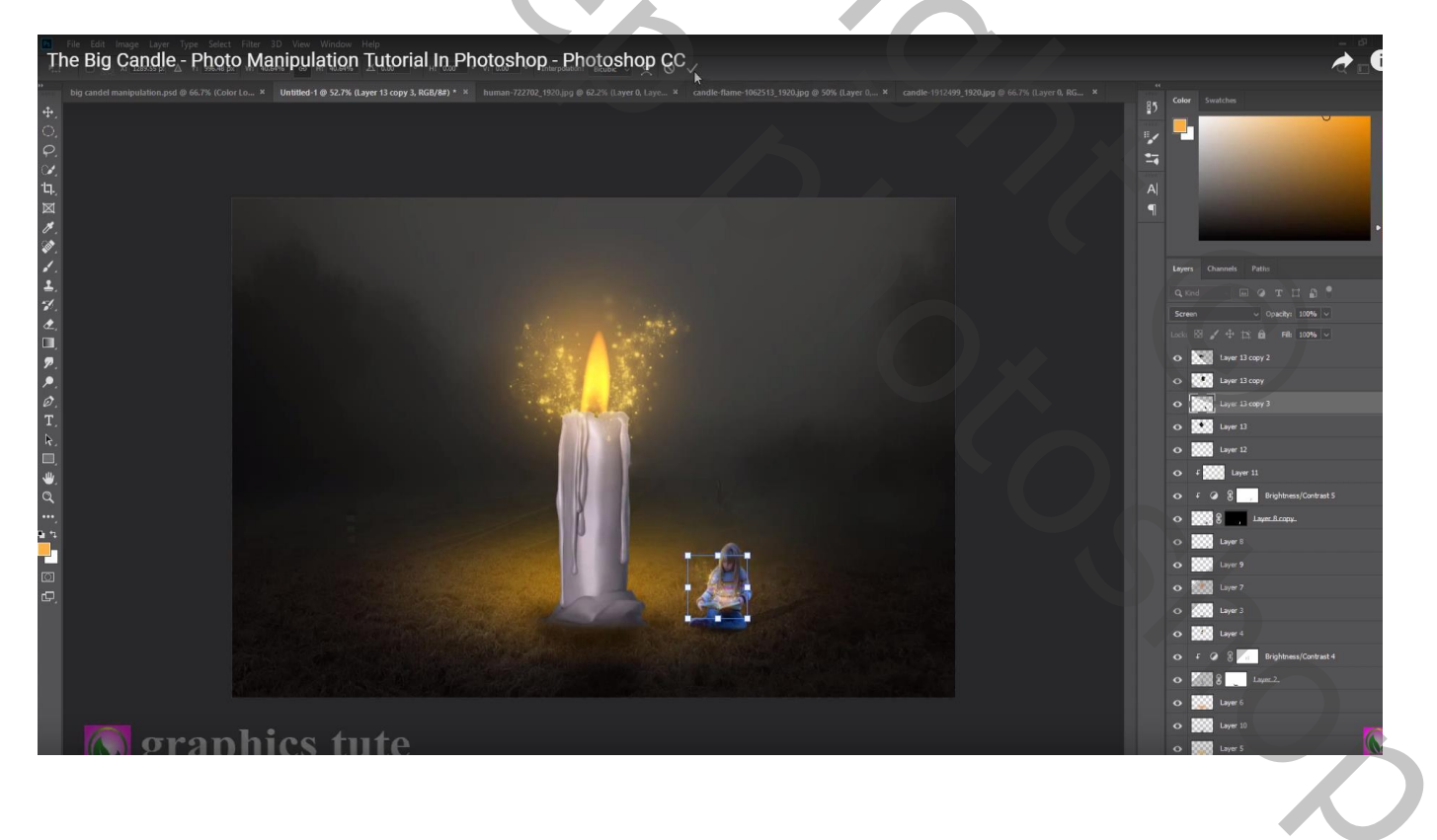

Bovenste laag, Aanpassingslaag 'Helderheid/Contrast' : -56 ; 2 ; geen Uitknipmasker Op laagmasker schilderen midden de afbeelding met groot zacht penseel

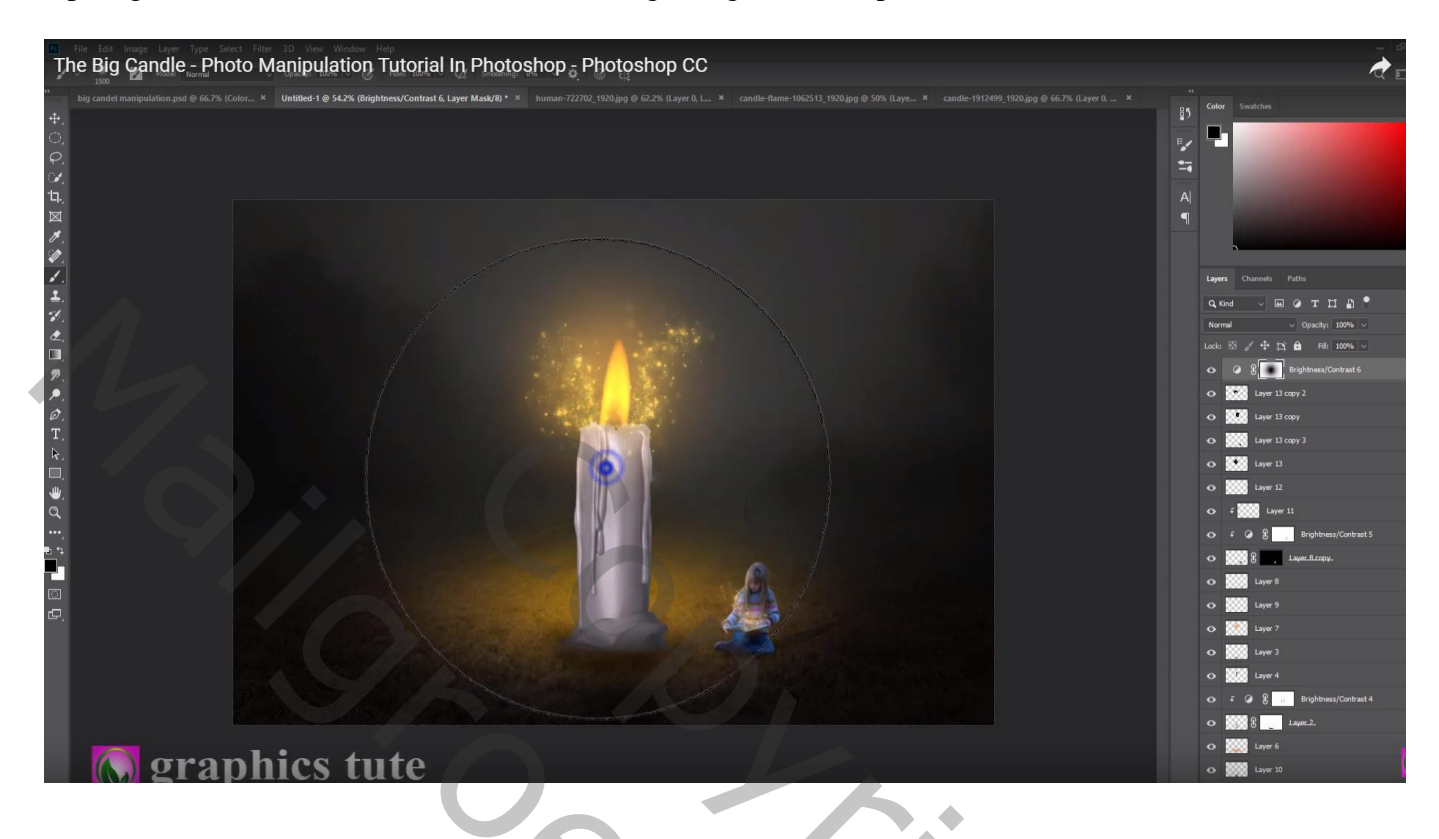

## Aanpassingslaag 'Kleurbalans' : Middentonen = 3 ; -7 ; -27

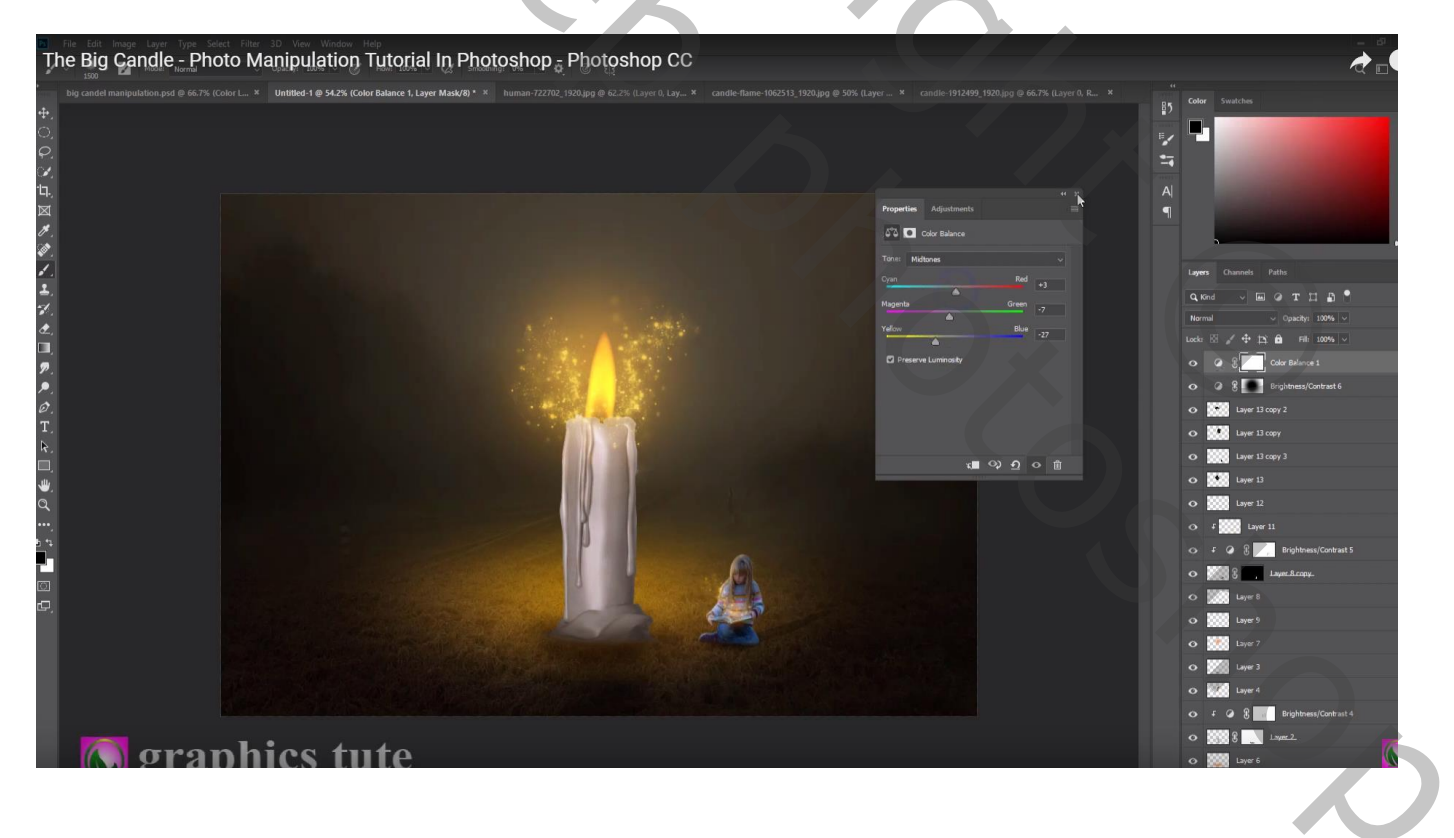

Aanpassingslaag 'Verloop' : oranje – violet ; Radiaal,  $90^{\circ}$  ; schaal = 166 ; Omkeren aanvinken Voor die Aanpassingslaag : modus = Zwak licht; dekking = 30%

|          | Id LIOIT TULOTIAL III PILOLOS IIOU - PILOLOS | STICH CC | candle-1912499-1920 ion @ 66.7% // aver 0. PGR X | /                               |
|----------|----------------------------------------------|----------|--------------------------------------------------|---------------------------------|
|          |                                              |          |                                                  | E Color Swatches                |
|          |                                              |          | Gradient Fill                                    |                                 |
|          |                                              |          | Gradient:                                        |                                 |
|          |                                              |          | Style: Radial ~ Canc                             | el Layers Channels Paths        |
|          |                                              |          | Angle: 4 90 °                                    |                                 |
|          |                                              |          | Scale: 166 🗸 %                                   |                                 |
|          |                                              |          | R Alian with lawer                               | Lock 🖾 🖌 🕂 🖄 🛍 Rh 100% 🗸        |
|          |                                              |          | Reset Alianment                                  | Gradient Fill 1                 |
|          |                                              |          |                                                  | Color Belance 1                 |
|          |                                              |          |                                                  | A laver 13 conv 2               |
|          |                                              |          |                                                  | O Layer 13 copy                 |
|          |                                              |          |                                                  | O Layer 13 copy 3               |
|          |                                              |          |                                                  | 🔿 🔛 Layer 13                    |
|          |                                              |          |                                                  | O Layer 12                      |
|          |                                              |          |                                                  | O f Layer 11                    |
|          |                                              |          |                                                  | 🗢 F 🥥 🖁 🔔 Brightness/Contrast S |
|          |                                              |          |                                                  | о 🧱 ( дарес. В.сору.            |
|          |                                              |          |                                                  | O Layer 8                       |
|          |                                              |          |                                                  | O Layer 9                       |
|          |                                              |          |                                                  | O Wer7                          |
|          |                                              |          |                                                  | 0 100 Laver 4                   |
|          |                                              |          |                                                  | O F O & Brightness/Contrast 4   |
| aranhice | tute                                         |          |                                                  | 0 888 f                         |

Aanpassingslaag 'Kleur Opzoeken' : DropBlues.3DL dekking = 46%

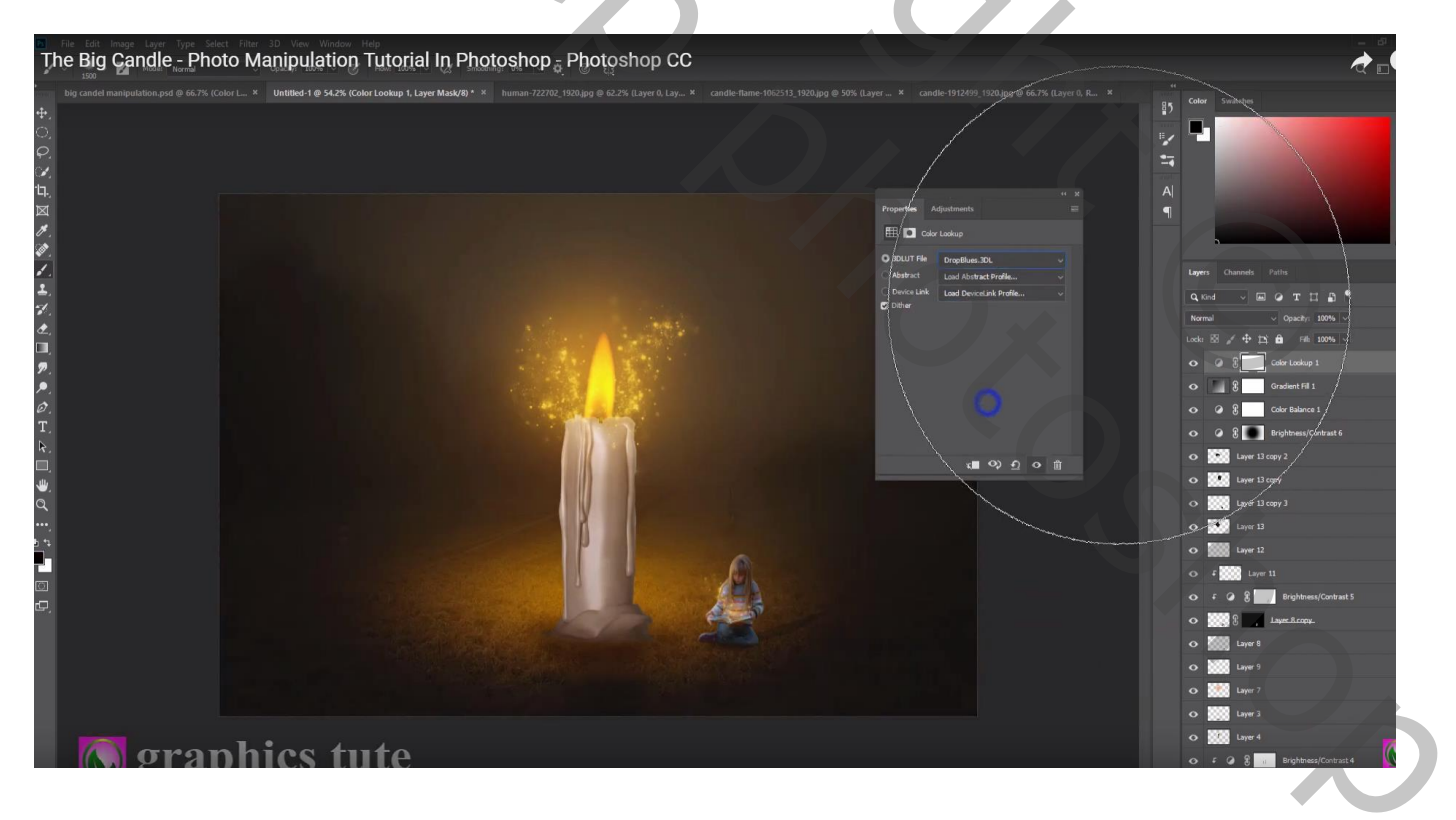

Nieuwe bovenste laag met Ctrl + Alt + Shift + E Nog wat kleuraanpassingen in Camera Raw

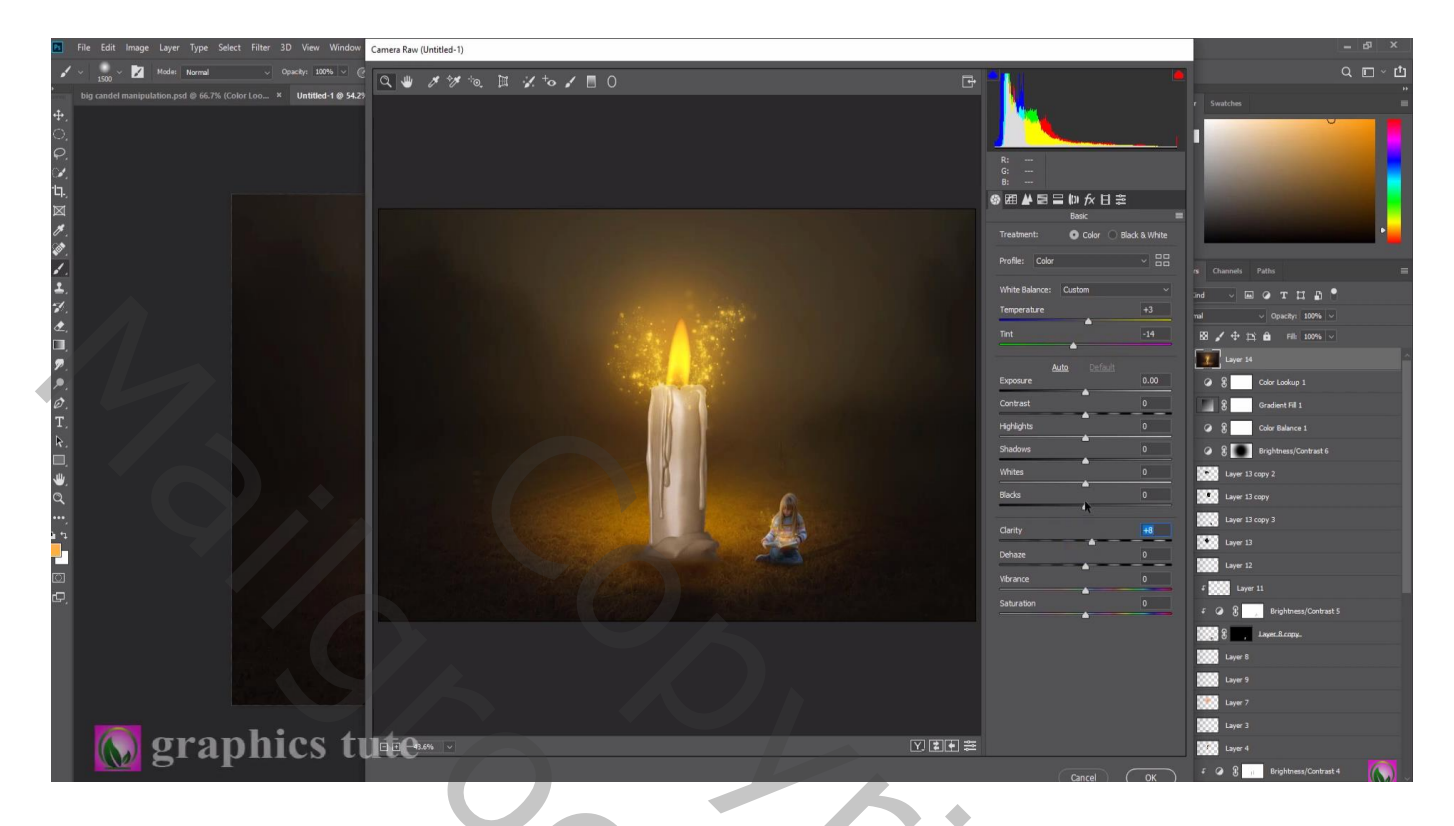

Laag dupliceren; modus = Lineair licht; Filter  $\rightarrow$  Overige  $\rightarrow$  Hoogdoorlaat : 0,5 px

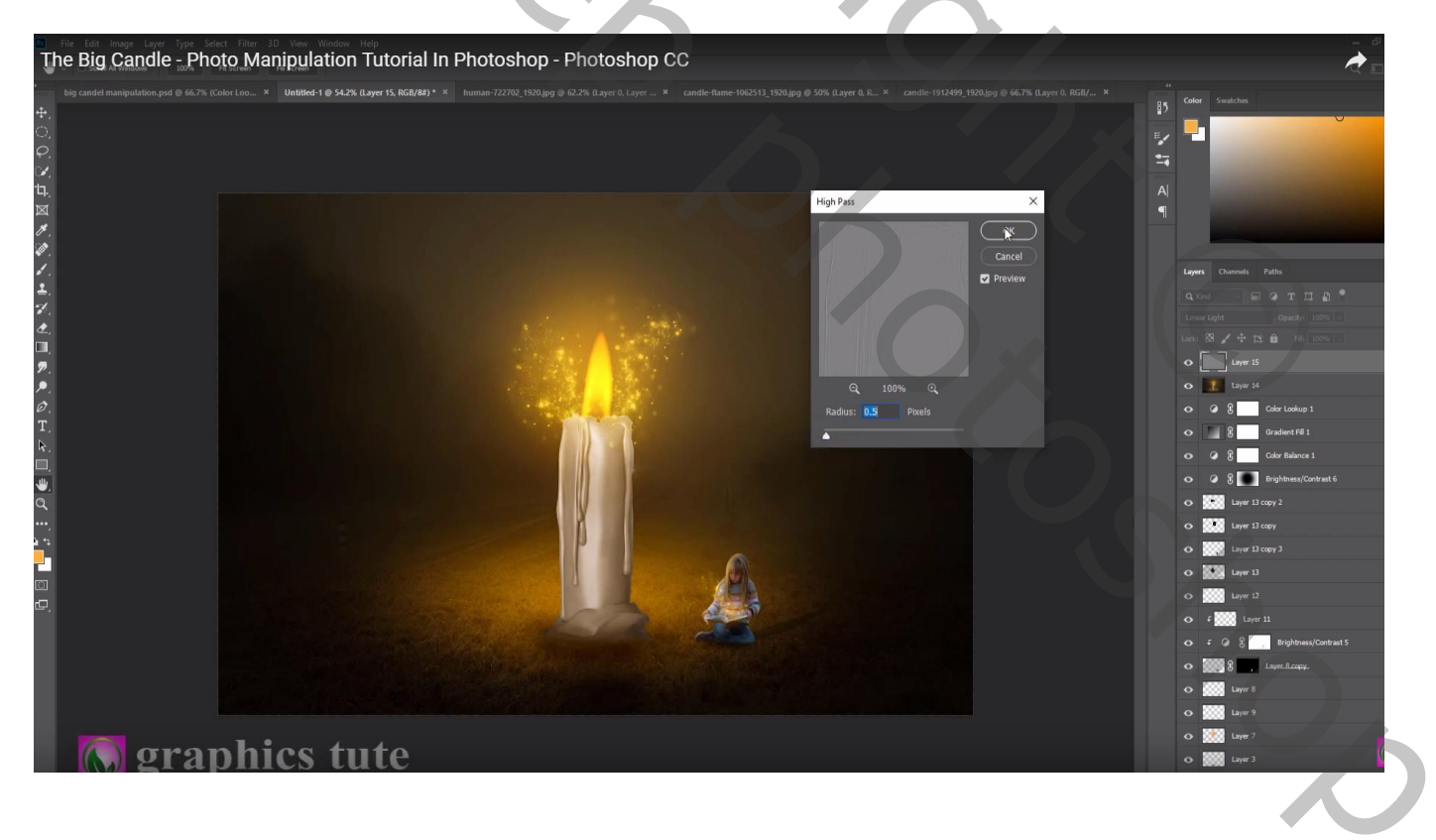